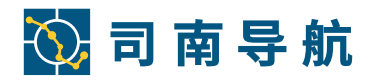

# A300 GNSS 接收机产品演示手册

上海司南卫星导航技术股份有限公司

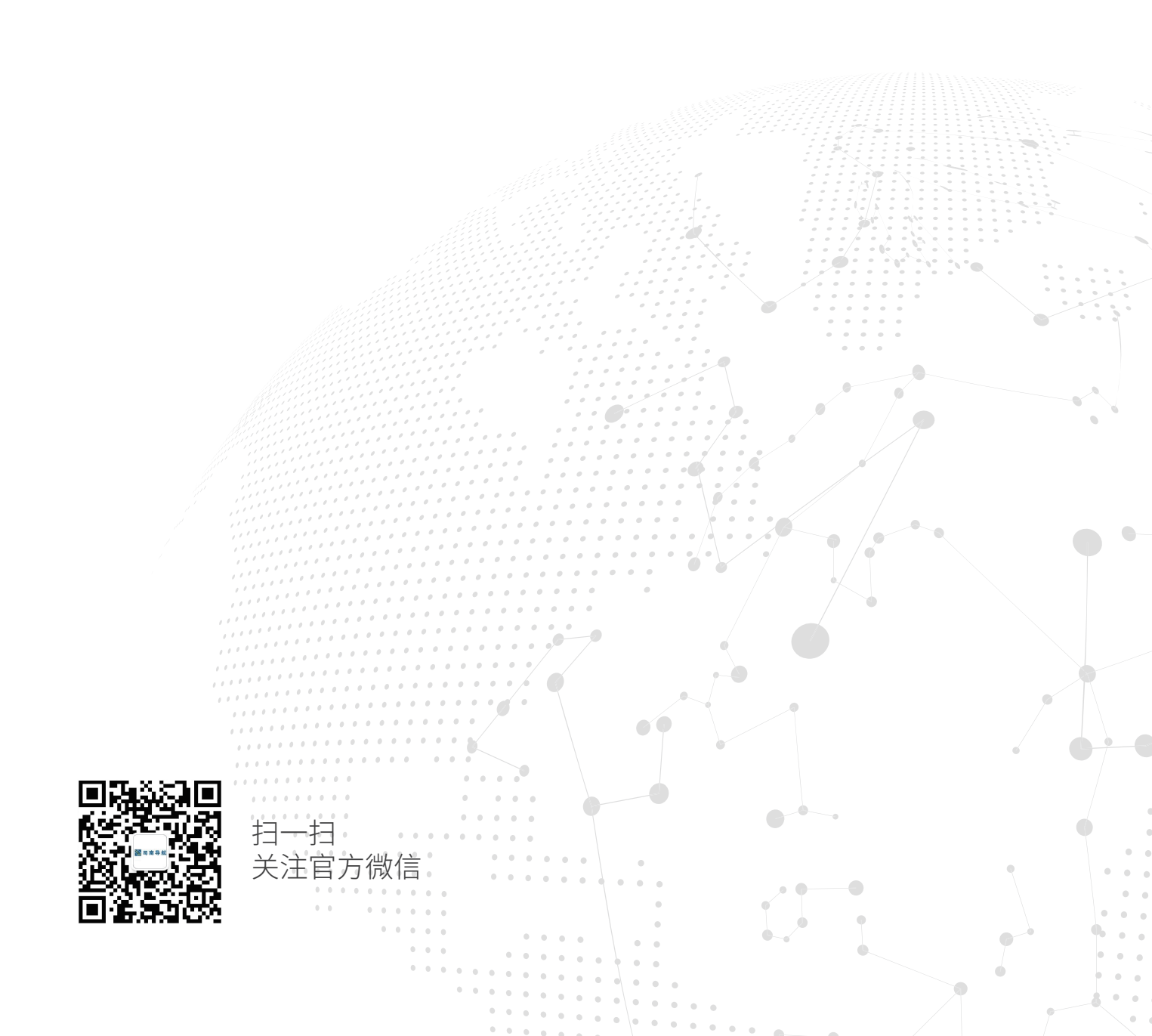

# 公司简介

上海司南卫星导航技术股份有限公司是国内首家完全自主掌握高精度北斗/GNSS模块核心技术并成功实现规模化市场应用的高新技术企业,集研发、生产、销售、服务为一体,致力于为全球用户提供全方位、多领域的高精度北斗/GNSS芯片、板卡、终端和系统解决方案。

公司坚持自主创新,打破国外多项技术壁垒,研制出成熟的高精度多模多频 GNSS 板卡及接收机,产品应用涵盖测量测绘、精准农业、智能驾驶、形变监测 等领域。相关产品在第 29 次南极科考、东盟首座北斗 CORS 站、"西电东送" 骨干工程等重大项目中均发挥了重大作用。

司南导航自 2012 年开始全面展开在变形监测领域的研究和布局,经过多年的积累,技术得到长足的进步和沉淀。以自主研发的高精度、小尺寸、低功耗监测型高精度定位模块为核心,建立起完善的形变监测系统,在地灾、矿山、国土、水利、电力等监测服务中得到广泛应用。

## 免责声明

本文档提供上海司南卫星导航技术有限公司产品的信息,本文档并未以暗示、 禁止反言或其他形式转让本公司或任何第三方的专利、商标、版权或所有权或其 下的任何权利或许可。

除司南导航在其产品的销售条款和条件中声明的责任之外,本公司概不承担 任何其它责任。并且,司南导航对其产品的销售和使用不作任何明示或暗示的担 保,包括对产品的特定用途适用性、适销性或对任何专利权、版权或其它知识产 权的侵权责任等,均不作担保。司南导航可能随时对产品规格及产品描述做出修 改, 恕不另行通知。

版权所有©2014,上海司南卫星导航技术有限公司,保留所有权利。

# 前言

欢迎使用司南 A300 GNSS 接收机使用说明书,本说明书主要对如何安装、 设置和使用 A300 接收机进行描述。

#### 技术支持

用户在购买司南导航产品之日起,将长期享受上海司南卫星导航技术有限公司提供的技术服务及升级政策。

上海总部:

地址:上海市嘉定区马陆镇澄浏中路618号2号楼4楼

邮编: 201801

电话: 021-39907000

传真: 021-54309582

本公司网站为: http://www.comnav.cn,用户可以在网站内了解到司南导航 软硬件的最新动态、下载有关产品的最新版本及相关技术资料。

用户意见

关于本手册中的不足之处,请您发送邮件至 comnav@comnav.cn,我们将 竭诚为您服务。

用户须知

1、在使用本产品之前请仔细阅读随机提供的所有用户资料,了解本产品的 使用方法和注意事项。

2、GNSS 设备在户外安装过程中,GNSS 主机等要注意做好防水处理,在 使用或测试时 GNSS 接收机必须置于室外露天环境。

3、应注意避免本产品摔落在地面上或受到其它物体较强烈的冲击。

4、请勿在电源接通时任意插拔串口线等连接电缆。

5、请严格按照手册中的要求连接您的设备。对于 14 芯 LEMO 数据线等电

缆,需要捏住插头根部轻插轻拔,不可生拉硬拽或者旋转,否则容易造成数据线 损坏。

6、给本产品(系统)供电时,须注意设备供电要求。

7、发射电台在使用过程中可能产生高温,请注意避免烫伤,另外须避免或 减少电台表面不必要的覆盖物,保持良好的通风环境。

8、长时间使用发射电台时,人应与发射天线保持2米以上的距离。

9、在户外安装天线,用户要注意采取适当的防雷措施,防止雷击。

**10**、各连接线缆破损后请不要继续使用,请及时购买更换新的线缆,避免造成不必要的伤害影响使用效果。

11、设备因不可抗力(雷击、高压、碰撞)损坏,不属于本公司免费维修 范围。

12、请不要自行拆卸本产品外壳,否则不予以保修。

# 目录

| <i>—</i> `, | A300 接收机展示             | ·· 1 |
|-------------|------------------------|------|
|             | 1.设备介绍                 | 1    |
|             | <b>2</b> .结构展示······   | 3    |
|             | 3.安装步骤                 | 4    |
| <u> </u>    | 导航大师 APP 展示            | 6    |
|             | 1.APP 介绍······         | 6    |
|             | 2.导航大师功能展示             | 6    |
| 三,          | 导航云平台展示                | 12   |
|             | 1.导航云介绍                | 12   |
|             | 2.导航云功能展示              | 12   |
| 四、          | CDMonitor 软件展示······   | 20   |
|             | 1.软件介绍                 | 20   |
|             | <b>2</b> .坐标参数设置······ | 20   |
|             | <b>3</b> .基准站设置······  | 20   |
|             | <b>4</b> .监测站设置······  | 22   |
|             | 5.静态解算设置               | 25   |
| 五、          | 监测平台展示                 | 27   |
|             | 1.监测平台介绍               | 27   |
|             | <b>2</b> .平台功能介绍       | 27   |

## 一、A300 接收机展示

## 1. 设备介绍

A300 接收机是上海司南卫星导航技术股份有限公司针对地质灾害监测行业 应用自主研发的新一代普适型 GNSS 接收机。采用低功耗设计,可根据内置的 MEMS 传感器和监测点位置变化来自动切换工作模式,进一步降低监测站系统 的功耗。A300 拥有丰富的无线通讯方式,可以搭配导航云平台实现对设备的远 程监控和管理,进而降低整个监测系统的建设和运营成本。高度集成的一体式设 计,安装方便,同时支持 IP68 级防尘防水,可适应各种严苛的野外环境。

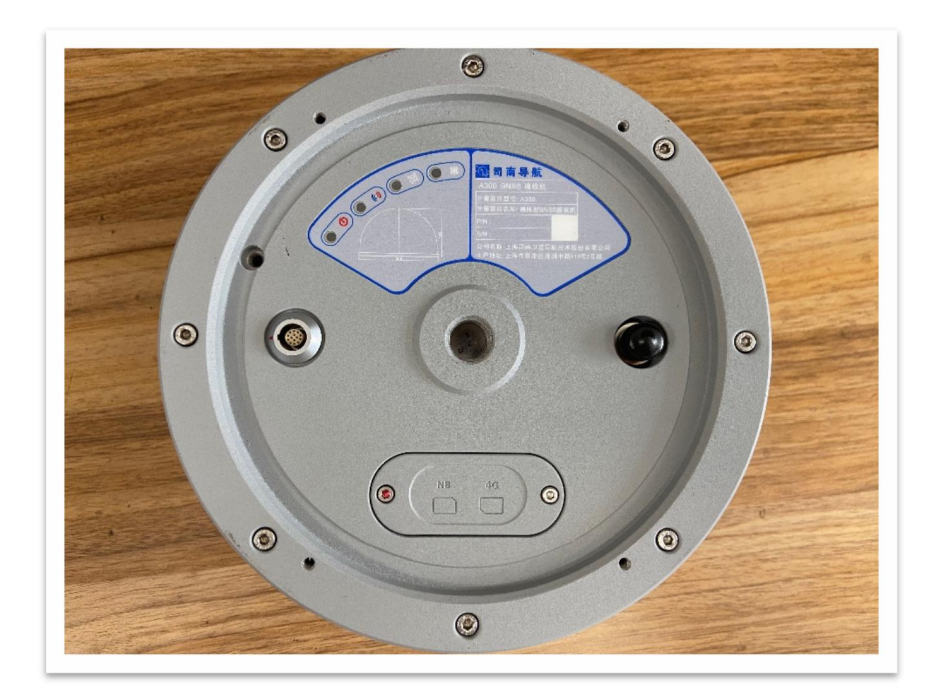

#### A300 技术参数

<u>信号跟踪</u>

- BDS: B1, B2
- GPS: L1, L2
- GLONASS: L1, L2

#### 存储功能

- 内置存储: 8G
- 存储格式: RTCM, NEMA-0813
- 更新率: 60s、30s、15s、10s、5s

1Hz 2Hz 5Hz 10Hz

#### 数据格式

- 差分格式支持: CMR, RTCM2.X, RTCM.X
- 输出格式支持:标准及扩展的 NMEA-0183, RTCM2.X, RTCM3.X
- 数据更新率: 60s、30s、15s、10s、5s

 $1Hz,\ 2Hz,\ 5Hz,\ 10Hz$ 

#### 通讯配置

- 网络模块: 4G 全网通、NB-loT
- 蓝牙 Bluetooth<sup>®</sup>: 4.1/2.1+EDR,2.4GHz
- LoRa 收发频段: 410MHz-470MHz

#### 通讯协议

- 网络: TCP、MQTT、Ntrip
- 串口: RS232 协议、RS485 协议
- USB: USB2.0

#### 精度和可靠性

- 单点定位精度: H≤1.5m, V≤3.0m(1σ, PDOP≤4)
- 静态精度: H: ± (2.5+0.5×10<sup>-6</sup>×D) mm

V:  $\pm$  (5.0+0.5 $\times$ 10<sup>-6</sup> $\times$ D) mm

• RTK 精度: H: ± (8+1×10<sup>-6</sup>×D) mm

V:  $\pm$  (15+1×10<sup>-6</sup>×D) mm

• 首次定位时间: 冷启动 < 60s

热启动<15s

- RTK 初始化时间: <10s(基线长小于 10km)
- 信号重捕捉: <2s
- 初始化置信度: >99.9%

#### 电气指标

- 电源: DC 9~36V, 支持通电自启, 反接保护, 内置光电隔离
- 功耗: <2W
- 指示灯:1个电源灯,1个卫星灯,1个差分灯,1个4G/Lora灯
   环境特性
- 工作温度: -40℃~+75℃
- 存储温度: -55℃~+85℃
- 防护等级: IP68
- 相对湿度: 100%无冷凝
- MTBF: ≥50000h

#### 2. 结构展示

接收机底部正中心为 5/8UNC-11 英制螺纹固定孔;

螺纹固定孔左上方为设备指示灯,从左到右分别为:电源灯(常亮表示已通电),4G灯(快闪表示网络已连接),卫星灯(隔5秒连闪几次,表示有几颗卫

星),差分灯(闪烁表示有差分数据传输);

螺纹固定孔左边的接口为 14 芯 LEMO 数据接口;

螺纹固定孔右边的接口为电台 TNC 接口;

螺纹固定孔下方为通讯插卡区,从左到右分别为: NB-loT 卡槽和 4G 全网

通卡槽;

## 3. 安装步骤

(1) 打开插卡区的防水盖,将卡对应卡槽插好后,盖上盖子拧紧螺丝;

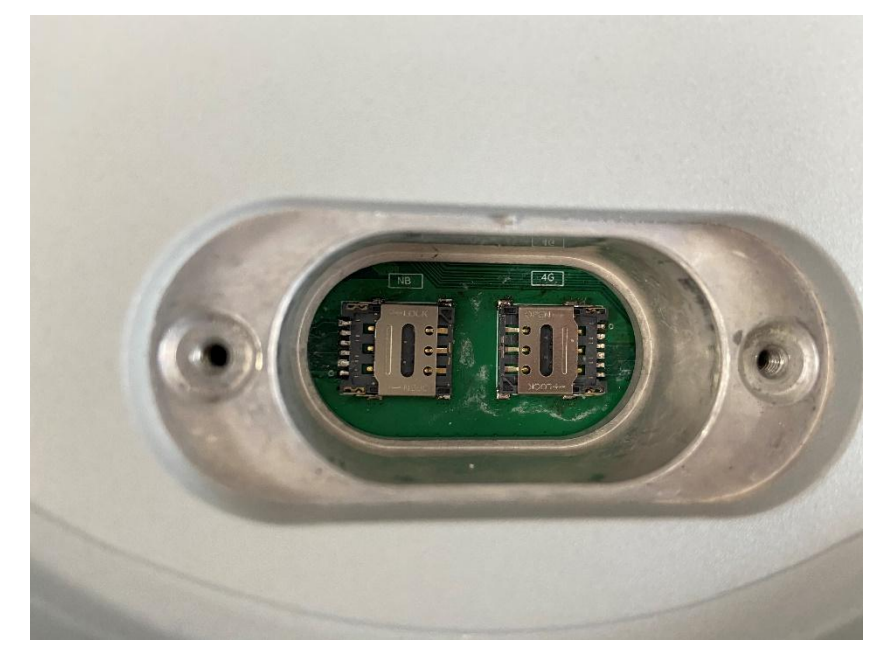

(2) 将设备螺纹固定孔对准安装点的螺栓,用力旋紧,效果如下;

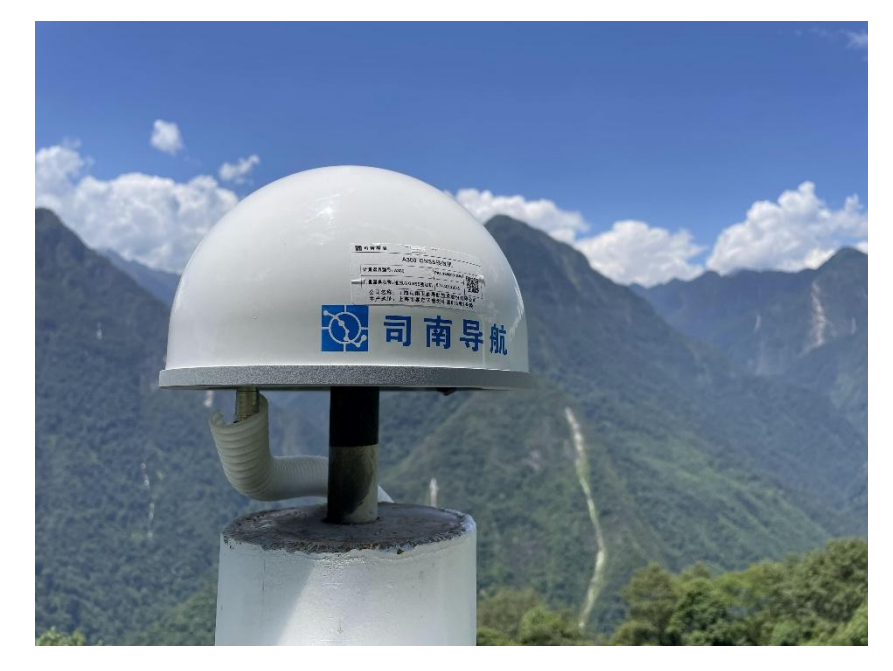

- (3) 设备用电接线(分如下两种情况)
- 1 设备直接用市电

拿出 14 芯 LEMO 多功能数据线,从图 1 转接头右侧的四根线中找到一根标

有"DC"字样的圆头电源线(图2),将其与电源适配器圆孔对应插好。再找到 LEMO数据线另一边带有红点的金属接口(图3),将金属接头红点对齐设备 LEMO数据接口处的红点插好。通电后,各显示灯发光正常。

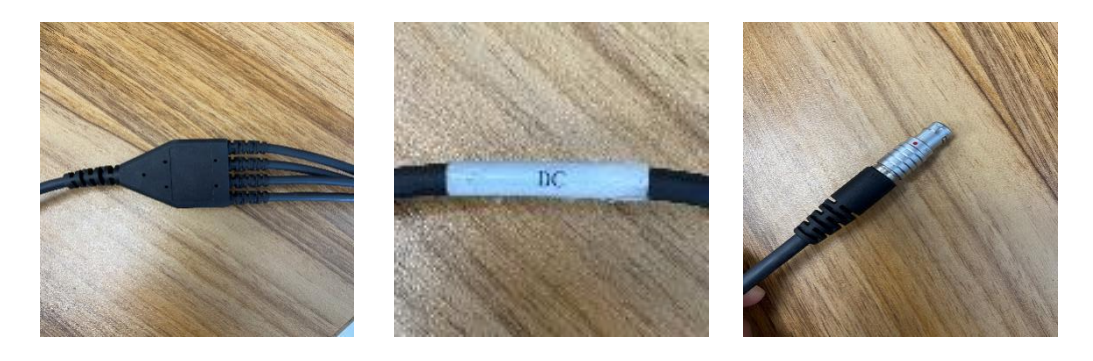

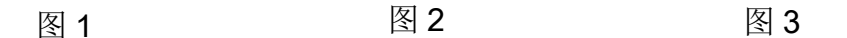

② 设备采用太阳能加蓄电池供电

用剥线钳把蓄电池和太阳能的正负极线剥除1厘米左右的绝缘皮,外露的金属丝部分正负极一定要分开,避免短路造成危险。对照太阳能控制器进行接线,如下图4所示,蓄电池接在控制器的中间,太阳能接在控制器的左边。

拿出 14 芯 LEMO 数据线,从图 1 转接头右侧的四根线中找到一根标有"DC" 字样的圆头电源线(图 2),用剥线钳将圆头剪断,剥出正负极,按太阳能控制 器分布,接在控制器的右边。再找到 LEMO 数据线另一边带有红点的金属接口 (图 3),将金属接头红点对齐设备 LEMO 数据接口处的红点插好。六根线接完 后,轻轻下拉线缆,确保螺丝拧紧后,再按下控制器开关。通电后,控制器显示 如图 4,A300 接收机各显示灯发光正常。上电顺序为蓄电池——太阳能——接 收机。

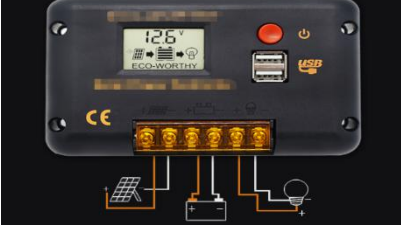

图 4

## 二、导航大师 APP 展示

### 1. APP 介绍

导航大师 APP 是一款基于高精度 GNSS 实现导航应用的手机软件。该软件 集合多种配置功能,满足车载导航、智能交通、形变监测、精准农业等行业的需 求。软件界面调理清晰、易学易懂、方便实用、操作轻松,仅有一部安卓端智能 手机即可完成安装操作,且支持一键式的联网升级,使配套使用的设备更加方便 快捷。下面演示本 APP 基本使用方法。

#### 2. 导航大师功能展示

(1) 打开导航大师 APP, 主要功能分为设备信息查询和设备远程配置两大 板块, 主界面显示如下图;

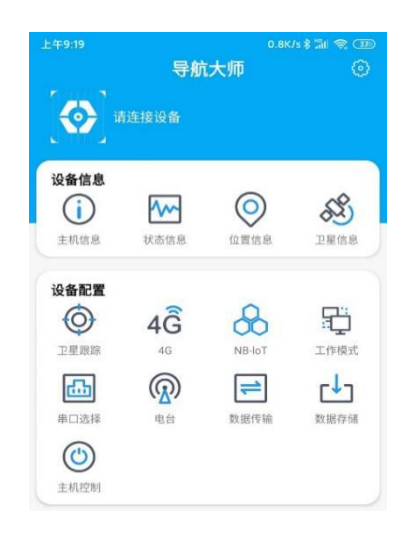

(2)点击主界面上端"请连接设备",打开手机蓝牙,开始搜索设备 SN 编号,选择需要配对的设备进行连接,显示如下图;

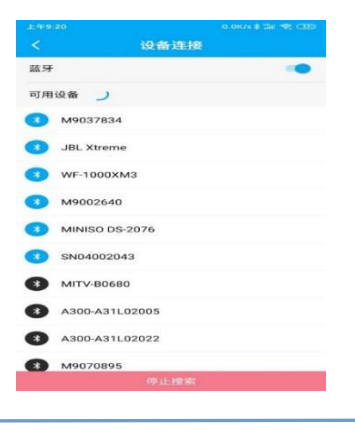

#### (3) 连接成功后显示如下图;

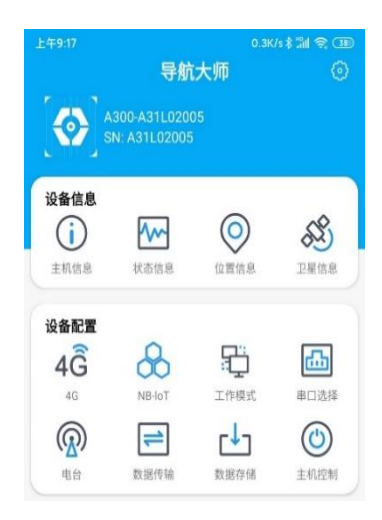

(4) 点击"主机信息",此功能可查看当前连接设备的具体型号, SN 编号,

各固件版本信息等,显示如下图;

| 上午9:17 | 0.0K/s \$ 🖬 😤 📧  |
|--------|------------------|
| ζ      | 主机信息 😳           |
| 设备型号   | A300             |
| 设备SN号  | A31L02005        |
| 系统固件   | A300-20210719T   |
| 板卡固件   | K803:600A9-21313 |
| 电台固件   |                  |

(5) 点击"状态信息",此功能可查看当前连接设备所处的工作模式,设备

剩余存储容量,4G通讯和电台的开关状态,显示如下图;

| 上午9:17 | 0.0K/s 🕯 📶 🗟 🕕 |
|--------|----------------|
| <      | 状态信息           |
| 工作模式   | 低功耗模式          |
| 存储容量   | 剩余7360/7360 MB |
| 4G     | 已开启            |
| 电台     | 关闭             |
|        |                |

(6)点击"位置信息",可查看当前连接设备的实时位置信息(经度,纬度, 高程),时间信息,卫星系统信息(跟踪的系统和卫星),显示如下图;

|         |           |                         | 0.9K/s 🕸 📶 😤 💷                        |
|---------|-----------|-------------------------|---------------------------------------|
| <       | 位置        | 信息                      |                                       |
| 接收机时钟   |           |                         |                                       |
| GPS     | :         | 2177周                   | 263888秒                               |
| UTC     |           | 2021/                   | 09/29 01:17:50                        |
| 位置信息    |           |                         | $\odot$                               |
| 纬度      |           | 31                      | °21'00.60677"N                        |
| 经度      |           | 121                     | °17'32.81593"E                        |
| 高程      |           |                         | 36.5666米                              |
| 定位状态    |           |                         | 单点                                    |
| 卫星系统    |           |                         | 跟踪卫星                                  |
| BDS     | 1,2,3,4,5 | 6,7,8,10,13<br>32,38,39 | 9,16,20,27,29,30,<br>9,40,41,56,59,60 |
| GPS     |           | 2,5,6,9,12              | 2,13,17,19,20,25                      |
| GLONASS |           |                         | 6,7,8,20,21,22                        |
| GALILEO |           |                         | 3,5,8,13,15,21                        |
| DOP     |           |                         |                                       |
| HDOP    | 0.4045    | PDOP                    | 0.7421                                |
| VDOP    | 0.6222    | TDOP                    | 0.4139                                |

#### (7) 点击"卫星信息"查看卫星信息, 信噪比, 星空图等信息, 显示如下

图;

| 上午  | 9:18 |     |     |     | 4  | 0.0K/s | \$ 13d S |     | 上午9:18                                                 |                                | 0.6K/s \$ 👬 🗢 💷                                                 | 上午9:18 |          | 9.3K/s 🕸 🖫 🔿 🤇 |
|-----|------|-----|-----|-----|----|--------|----------|-----|--------------------------------------------------------|--------------------------------|-----------------------------------------------------------------|--------|----------|----------------|
|     |      |     | P   | 星信  | 息  |        |          |     | <                                                      | 卫星信息                           |                                                                 | <      | 卫星信息     |                |
| 1   | 卫星信息 | L   | 1   | 言嗓比 |    |        | 星空图      | 3   | 卫星信息                                                   | 信噪比                            | 星空图                                                             | 卫星信息   | 信噪比      | 星空图            |
| No. | Sat  | Azi | Ele | L1  | L2 | L5     | B1C      | B2A |                                                        | and the state of               | dida                                                            |        |          |                |
| 1   | G02  | 348 | 60  | 45  | 41 | 0      |          |     | 111111                                                 | ····                           |                                                                 |        |          |                |
| 2   | G05  | 256 | 36  | 44  | 46 | 0      |          | -   |                                                        |                                |                                                                 |        |          |                |
| 3   | G06  | 67  | 49  | 45  | 40 | 50     | ÷        | -   | 01 05 01 04 05 06 0                                    | ර ලම දැක ලට ලම ලක ලට ලම ලබ     | یں جی جی کی عن جی جی جی کی                                      |        |          |                |
| 4   | G09  | 50  | 28  | 41  | 32 | 47     |          | -   | 45 <sub>41</sub> - 44 <sup>46</sup> - 45 <sub>40</sub> | 47<br>41 - 3939<br>35 37       | 42 45<br>42 42<br>35 35 3534                                    |        | 30*      |                |
| 5   | G12  | 262 | 23  | 39  | 39 | 0      | 2        | -   |                                                        | 19                             |                                                                 |        |          |                |
| 6   | G13  | 186 | 15  | 35  | 19 | 0      | -        | -   |                                                        |                                | GPS                                                             |        |          |                |
| 7   | G17  | 148 | 12  | 37  | 34 | 0      | -        | -   | an an an<br>53 53                                      | an an an                       | 6 <sup>17</sup> 6 <sup>19</sup> 6 <sup>10</sup> 6 <sup>10</sup> | w      |          |                |
| 8   | G19  | 149 | 34  | 42  | 35 | 0      | ÷        |     | - 39                                                   | 44 47 41-                      |                                                                 |        | - 🔍 🕡    |                |
| 9   | G20  | 294 | 62  | 45  | 42 | 0      | -        | -   |                                                        | 31                             |                                                                 |        | <b>b</b> | 200            |
| 10  | G25  | 291 | 13  | 35  | 34 | 42     | •        | •   |                                                        |                                | GLO                                                             |        | 00000    |                |
| 11  | S14  | 131 | 66  | 45  | 0  | 51     | -        | -   | 51 51                                                  | <sup>66</sup> <sup>51</sup> 49 | 49 - 47 53 50                                                   |        | a com    |                |
| 12  | S18  | 169 | 53  | 38  | 0  | 51     | -        |     | 45 38                                                  | 6<br>36 41 39                  | 43 46 47 38 35 38                                               |        | S        |                |
| 13  | C01  | 140 | 46  | 45  | 47 | 45     | 0        | 0   |                                                        |                                |                                                                 |        |          |                |
| 4   | C02  | 236 | 36  | 40  | 46 | 44     | 0        | 0   |                                                        |                                | GAL/SBS/QZS                                                     |        |          |                |
| 15  | C03  | 201 | 54  | 46  | 49 | 47     | 0        | 0   | L1/B1 L2/B2                                            | L5/B3 B1C B2A                  |                                                                 |        |          |                |

(8)点击"4G",可查看当前连接设备的4G信号强度与网络连接状态。 选用4G通讯时,"网络状态"应显示已连接且"信号强度"应大于20,"网络 状态"若未连接,应检查4G卡是否欠费,是否安装正确,检查完毕后,重启设 备。若"信号强度"低于20,应排除周围环境影响(环境恶劣,可以考虑站点 迁址),尽量满足信号强度要求。功能界面显示如下图;

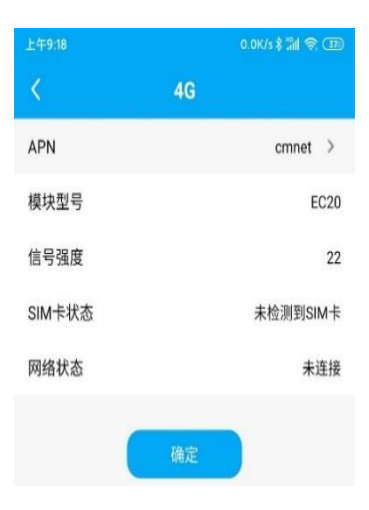

(9) 点击"NB-loT"查看物联网通讯相关信息,相关要求同 4G 通讯,功能界面显示如下图;

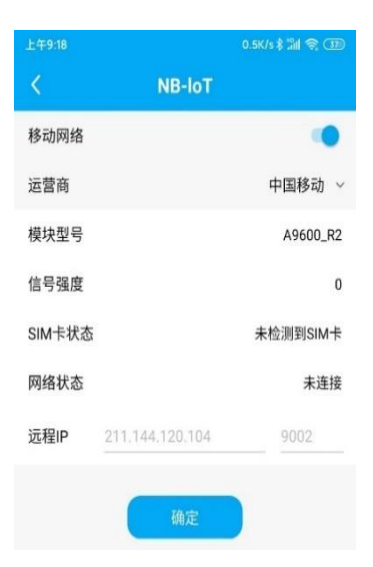

(10)点击"工作模式",可查看或切换当前连接设备的工作模式,有三种模式可选:正常模式(15s)、低功耗模式(60s)和紧急模式(1s),显示如下图;

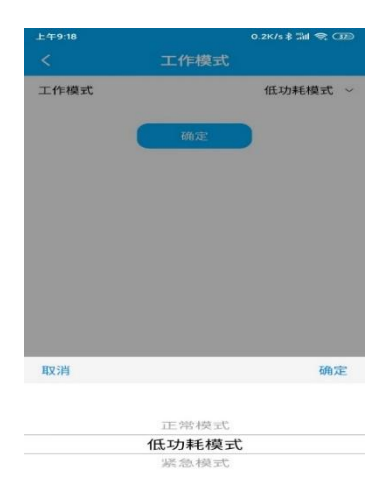

(11) 点击"串口选择",可查看或重新选择串口,显示如下图;

| 上午9:18 |       | 0.0K/s 🕏 🕍 📚 💷 |
|--------|-------|----------------|
| <      | 串口    | 选择             |
| 串口1    | INB   | 🔿 Lora         |
| 串口2    | О ОЕМ | Debug          |
|        | 确)    | Ê              |

(12)点击"电台",若使用电台,在此界面可查看电台模式、协议、功率 和频率等信息,支持手机修改配置。显示如下图;

| 上午9:19 | 0.5K/s 🕸 📶 🤶 💷 |
|--------|----------------|
|        | 电台             |
| 电台     | •              |
| 模式     | 接收 ~           |
| 协议     | Transparent $$ |
| 功率     | 2W ~           |
| 频率     | 457.05 MHz     |
|        | (输入范围:450~470) |
|        | 确定             |
|        |                |

(13)点击"数据传输",可配置当前连接设备的数据传输协议(可选择 TCP、

MQTT、Ntrip 协议)地址和端口号,显示如下图;

| 上午9:19          |      | 2.6K/s \$ 📶 🛜 🗊 |
|-----------------|------|-----------------|
| <               | 数据传输 |                 |
| 类型              |      | 数据流             |
| TCP/IP: 0       |      | RTCM32 >        |
| MQTT1: 8999     |      | None >          |
| NTRIP Server: 0 |      | RTCM32 >        |
| NTRIP Client: 0 |      | NULL >          |

(14) 点击"数据存储"查看设备的数据存储状态,显示如下图;

|        |      | 0.2K/s 🕏 🖫 🐔 | <b>(</b> ) |
|--------|------|--------------|------------|
| <      | 数据存储 |              |            |
| 记录名称   | 记录状态 | 记录模式         |            |
| RECORD | 未记录  | 手动记录         | >          |

(15) 点击"主机控制"可实现手机控制设备进行重启或恢复出厂设置,

显示如下图;

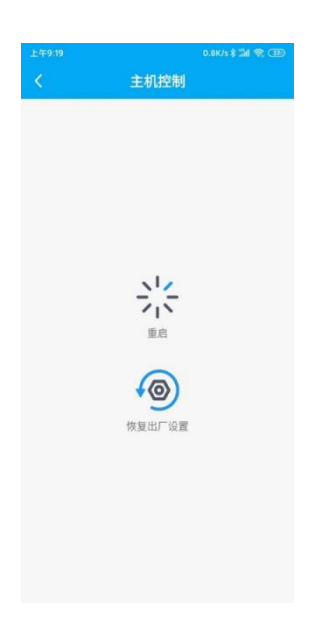

# 三、导航云平台展示

## 1. 导航云介绍

司南导航云是一个支持多个业务场景的解决方案平台。在安全监测领域,导航云拥有作业工程管理和数据分析功能。可以提供实时坐标监控,报警通知,历 史数据的回放。为用户提供简单、明了、直观、有效的信息参考。下面演示导航 云平台的基本功能。

## 2. 导航云功能展示

(1) 导航云首页,点击登录;

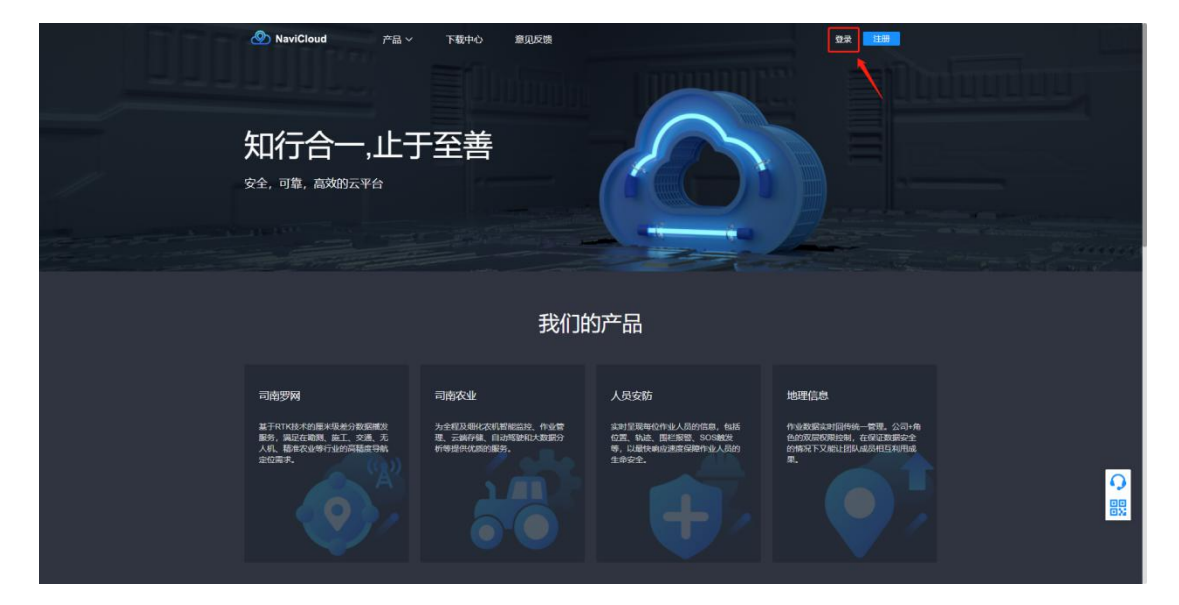

(2) 登录界面,按提示输入信息后,点击"登录"

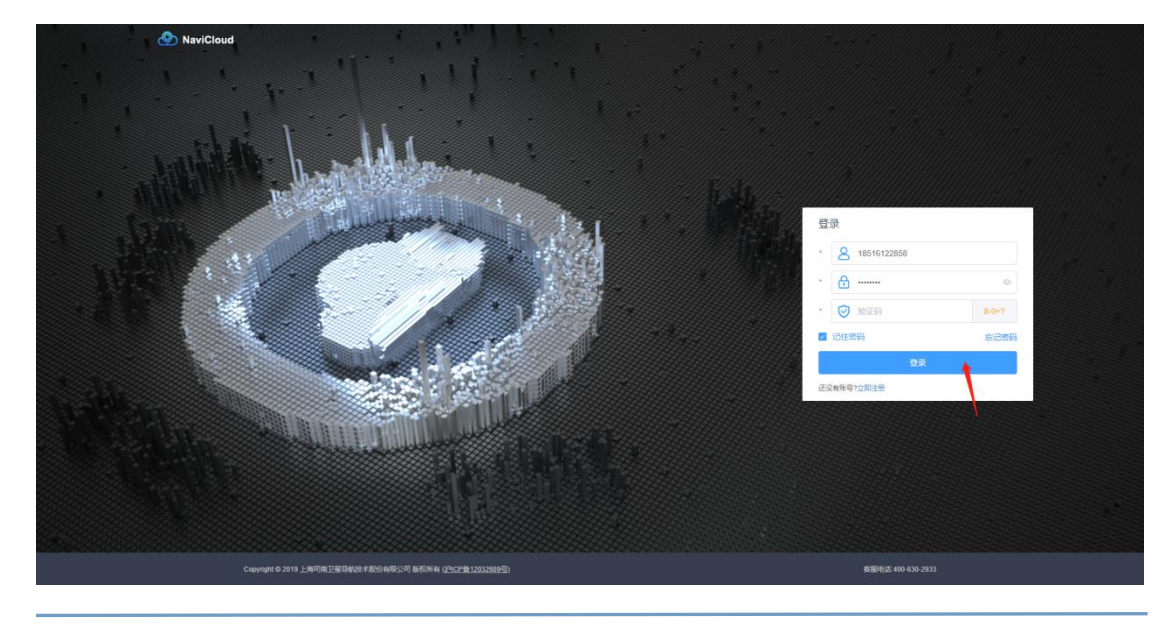

网址: www.sinognss.com

上海司南卫星导航技术股份有限公司

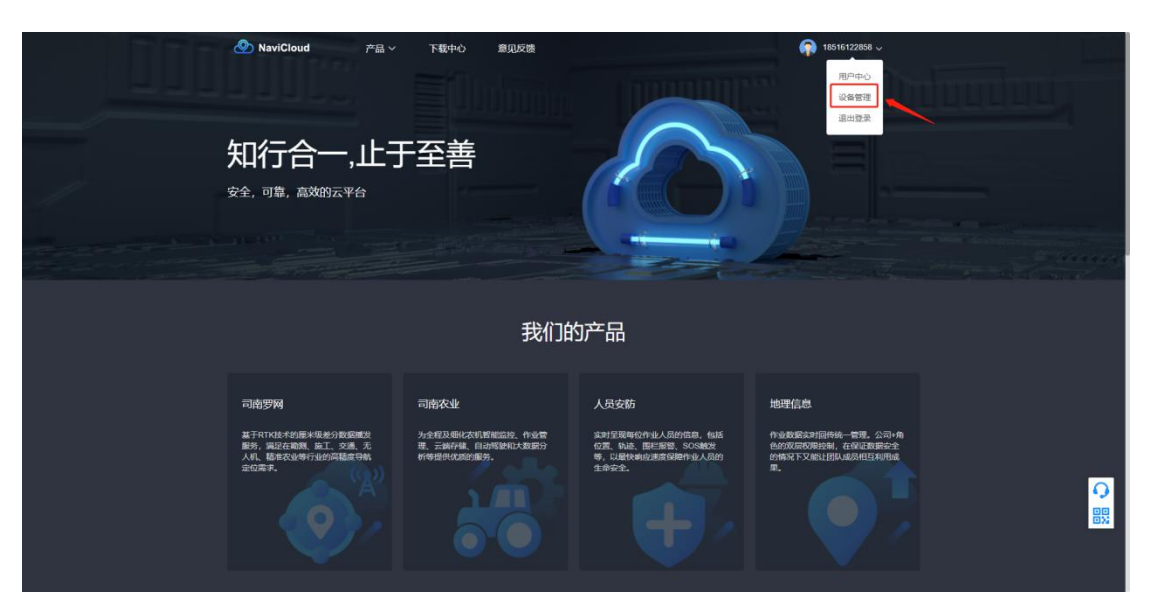

(3) 登录成功后,点击"设备管理",进入管理界面;

(4)设备管理界面可以直接查看各台设备,再点击"按分组",支持按项目 分组查看具体项目下的各台设备具体情况。在知道设备 SN 号的情况下,支持直 接搜索设备 SN 号进行查找;

| 💩 NaviCloud                                                                                                    | ■ 中文 ~ 余 1651                                                                                                    |                                                                                                    |                   |            |                                 |      |                     |                                                                                                    | 22858                   |
|----------------------------------------------------------------------------------------------------|----------------------------------------------------------------------------------------------------|----------------------------------------------------------------------------------------------------|-------------------|------------|---------------------------------|------|---------------------|----------------------------------------------------------------------------------------------------|-------------------------|
|                                                                                                    | 设备列表                                                                                                    |                                                                                                    |                   |            |                                 |      |                     |                                                                                                    |                         |
| 0 2875                                                                                                    | 1691 <b>21</b> 15 (                                                                                                    | 版卡 M系列 T系列 R系列 G系引                                                                                                    | 列 S系列 A系列 软件 神牛系列 | 智能基站系列 N系列 |                                 |      |                     |                                                                                                    |                         |
| ④ 运行状态                                                                                                    | 88A.SN                                                                                                    | Q SEC                                                                                                    |                   | 2250<br>2  |                                 |      |                     |                                                                                                    |                         |
| 占 注册管理                                                                                                    | 核设备 核分                                                                                                    | HE N                                                                                                    |                   |            |                                 |      |                     |                                                                                                    |                         |
| <b>主</b> 文件存储                                                                                                    | 库号                                                                                                    | 设备名称 =                                                                                                    | SN                | 类型         | 版本                              | 数据存储 | 操作                  |                                                                                                    |                         |
| 团 发布管理                                                                                                    | 0.1                                                                                                    | • 黄泥市地10                                                                                                    | S4904712116090    | M300Plus   | MS20200111S44                   |      | 远程管理 網續 详情 制除 文件存储  | 上机相比                                                                                                    |                         |
| () 1970,097 두 ···································                                                                                                    | 2                                                                                                    | • 黃泥埠16墓站                                                                                                    | S4904712116118    | M300Ptus   | MS20200111S44                   |      | 远程管理 编辑 详情 删除 文件存借  | 1. U. WI. W. L.                                                                                                    |                         |
|                                                                                                    | 3                                                                                                    | • 純江4                                                                                                    | S4904712115246    | M300Plus   | MS20200111S44                   |      | 透程管理 编辑 详情 删除 文件存储  | 主机制成                                                                                                    |                         |
|                                                                                                    | 10 4                                                                                                    | • 憲云di14                                                                                                    | \$4904712116057   | M300Plus   | MS20200111544                   |      | 远程管理 编辑 详情 删除 文件存储  | ±10.45%                                                                                                    |                         |
|                                                                                                    | 5                                                                                                    | • 积溪4                                                                                                    | S4904712116046    | M300Plus   | MS20200111S44                   |      | 远程管理 编辑 详情 删除 文件存储  | 主机相关                                                                                                    |                         |
|                                                                                                    | 6                                                                                                    | • 机溪5                                                                                                    | S4904712115632    | M300Plus   | MS20200111S44                   |      | 远程管理编辑详细 副除 文件存留    | 主机编辑                                                                                                    |                         |
|                                                                                                    | 7 1                                                                                                    | GNSS02                                                                                                    | 31002129          | A300       | A300-20210616T                  |      | 這程管理 病語 详慎 副除 文件存储  | 主机顺试                                                                                                    |                         |
|                                                                                                    | - 6 j                                                                                                    | • 西歐米林县G3                                                                                                    | A31002058         | A300       | A300-20210820EJK603-600A9-21313 |      | 远程管理 编辑 详情 删除 文件存储  | 主机模试                                                                                                    |                         |
|                                                                                                    | 9                                                                                                    | • 马少冲奋户1                                                                                                    | A31002003         | A300       | A300-20210706T[K803:600A9-21313 |      | 远程管理编辑 详细 删除 文件存储   | 主机硼试                                                                                                    |                         |
|                                                                                                    | 10                                                                                                    | GNSS05                                                                                                    | 31002095          | A300       | A300-20210616T                  |      | 远程管理 编辑 详情 删除 文件存储  | 主机响话                                                                                                    |                         |
|                                                                                                    |                                                                                                    |                                                                                                    |                   |            |                                 |      |                     |                                                                                                    |                         |
|                                                                                                    |                                                                                                    |                                                                                                    |                   |            |                                 |      |                     | N                                                                                                    |                         |
| 💩 NaviCloud                                                                                                    | E                                                                                                    |                                                                                                    |                   |            |                                 |      | #\$ ~ <b>(</b>      | 18516                                                                                                    | <sup>5122858</sup> -    |
| 🔊 NaviCloud<br>O ভূজসংক                                                                                                    | ☑                                                                                                    |                                                                                                    |                   |            |                                 |      | # <del>\$</del> ~ ( | 18516                                                                                                    | <sup>5122858</sup> -    |
| NaviCloud     記述     記述                                                                                                    | 三<br>设备列表<br><u>新田辺知</u><br>(1910年)                                                                                                    | (1) (1) (1) (1) (1) (1) (1) (1) (1) (1)                                                                                                    | SH .              |            |                                 |      | #ž ~ <b>(</b>       | 18516                                                                                                    | 5122858 🖕               |
| NaviCloud     NaviCloud     道奈汚ま     道奈汚ま     道奈汚ま     道奈汚ま     道奈汚れ     本                                                                                                    | <ul> <li>         ・</li> <li>         ・</li></ul> |                                                                                                    | 19                |            |                                 |      | #Ż ~ 🧖              | 18516                                                                                                    | 5122858                 |
| NaviCloud           نیف الله الله           نیف الله           نیف الله           نیف الله           نیف الله           نیف الله                                                                                                    | <ul> <li>記録列表</li> <li>記録の書</li> <li>記録</li> <li>記録</li> <li>読録</li> <li>15分</li> <li>未分通 0/11</li> </ul>                                                                                                    | <b>12/246 159</b> / 15855                                                                                                    | 18                |            |                                 |      | ΦŻ Υ                | <b>2</b> 18516                                                                                                    | 5122858 <b>,</b>        |
| NaviCloud           〇 記録形式           〇 記録形式           〇 記録形式           〇 記録形式           〇 記録形式                                                                                                    | ○ (2) (2) (2) (2) (2) (2) (2) (2) (2) (2)                                                                                                    | 第2004年 15.89人 用意の対<br>1日<br>1月<br>1月日 2127                                                                                                    | 18                |            |                                 |      | ₩ <b>2</b> ∨        | 2 E                                                                                                    | 6122858 <b>.</b><br>1 > |
| NaviCloud           0         総合決定           公         出行状态           人         注册管理           上         文片行機           ご         支片行機                                                                                                    | ○ (24) (24) (24) (24) (24) (24) (24) (24)                                                                                                    | <b>新聞ぐられ 北島ウ人 れきべいせ</b><br>1日<br>前称目 2127<br>記録目 1318                                                                                                    | 12                |            |                                 |      | ±ά.∧                | 2 1851e                                                                                                    | 5122858 •               |
| NaviCloud     Setter     Setter     Setter     Setter     Setter     Setter     Setter     Setter     Setter     Setter                                                                                                    | <ul> <li>(没备列表)</li> <li>(没备列表)</li> <li>(投设备)</li> <li>(投设备)</li> <li>(投设备)</li> <li>(用)</li> <li>(用)</li> <li>(H)</li> <li>(H)</li></ul>                                                                                                    | <ul> <li>株式の本に、株式の入 株式の内容</li> <li>株式の内容</li> <li>株式の内容&lt;</li></ul>                                                                                                    | 3                 |            |                                 |      | 較∨                  | 2 18516<br>2 E<br>2 E<br>2 E<br>2 E                                                                                                    |                         |
| NaviCloud           ① 位益対点           ③ 面行状态           点 注册推辑           · 文件符構           □ 以所提辑           · ② 取所提載                                                                                                    |                                                                                                    | <ul> <li>●28 chem</li> <li>●28 chem</li> <li>●28 che</li></ul>                                                                                                    |                   |            |                                 |      | 較∨ <b>(</b>         |                                                                                                    |                         |
| NaviCloud           ① 位益分末           ② 运行外点           ③ 注册推辑           ① 文水程程           ② 気水程程                                                                                                    | ションクション         ションクション           ションクション         ションクション           ションクション         ションクション           オンクロ         ションクション           オンクロ         ションクション           オンクロ         ションクション           オンクロ         ションクション           オンクロ         ションクション           オンション         ションクション           オンション         ション           オンション         ション           オンション         オンション           オンション         オンション                                                                                                    | All Chen ALL (1)、 ALL (1)、 ALL (1)、 ALL (1)、 ALL (1)、 ALL (1)、 ALL (1)、 ALL (1)、 ALL (1)、 ALL (1)、 ALL (1)、 ALL (1)、 ALL (1)、 ALL (1)、 ALL (1)、 ALL (1)、 ALL (1)、 ALL (1)、 ALL (1)、 ALL (1)、 ALL (1)、 ALL (1)、 ALL (1)、 ALL (1)、 ALL (1)、 ALL (1), ALL (1), ALL (1) |                   |            |                                 |      | ₩¢ ~ (              |                                                                                                    |                         |
| NaviCloud           ① 記録79年           ② 混合化型           ③ 混合化型           ③ 混合化型           ③ 混合化型           ③ 混合化型           ③ 混合化型           ③ 混合化型           ④ 混合化型           ⑤ 混合化型           ⑤ 混合化型           ⑤ 混合化型           ⑦ 混合化型           ⑦ 混合化型           ⑦ 温信化型                                                                                                    |                                                                                                    | N2 CPEE R.89入 R.85.575<br>1년<br>1년<br>1月 2127<br>1818 1318<br>650<br>1916<br>1916                                                                                                    |                   |            |                                 |      | # <b>☆</b> ∨ (      | 2 18516<br>2 8<br>2 8<br>2 8<br>2 8<br>2 8<br>2 8<br>2 8<br>2 8<br>2 8<br>2 8                                                                                                    |                         |
| <ul> <li>NaviCloud</li> <li>公 出行状態</li> <li>二 出行状態</li> <li>・ 二</li> <li>文片行場</li> <li>ご Sが指導</li> <li>・ 二</li> <li>・ 二</li></ul>                 | <ul> <li>         ・・・・・・・・・・・・・・・・・・・・・・・・・・・・・</li></ul>                                                                                                    | B22GPEE R.899人 R.85571<br>2년<br>初日 2127<br>あ550<br>1916<br>1916<br>1916<br>1916                                                                                                    |                   |            |                                 |      | #Ż ∨ 🤇              | 2 18516<br>2 2 2<br>2 2 2<br>2 2 2<br>2 2<br>2 2<br>2 2<br>2 2<br>2 2                                                                                                    |                         |
| <ul> <li>NaviCloud</li> <li>公 出行状態</li> <li>二 出行状態</li> <li>- 二</li> <li>文片行場</li> <li>ご Sが物理者</li> <li>- 二</li> <li>- 二</li></ul>                |                                                                                                    | B22GPEE R.899人 R.B.5/17<br>2년<br>初日 2127<br>あ550<br>1916<br>1916<br>1916<br>1916                                                                                                    |                   |            |                                 |      | ₩Ż ~ 🤇              | 2 18516<br>2 8<br>2 8<br>2 8<br>2 8<br>2 8<br>2 8<br>2 8<br>2 8                                                                                                    | s122858                 |
| <ul> <li>NaviCloud</li> <li>公 法部務</li> <li>法の状態</li> <li>二 法の状態</li> <li>二 法の状態</li> <li>二 公 大力分組</li> <li>二 公 大力分組</li> <li>二 公 大力分組</li> <li>二 公 大力分組</li> <li>二 公 大力分組</li> <li>二 公 秋田昭和十</li> <li>二 公</li> <li>11日</li> <li>11日</li> <li>11</li></ul> |                                                                                                    | BR2 CPEE R.899人 R.B.5/31<br>PEE<br>PEE<br>PEE<br>PEE<br>PEE<br>PEE<br>PEE<br>PE                                                                                                    |                   |            |                                 |      | # <b>⊄</b> ∨ €      | 2 18516<br>2 2 2<br>2 2 2<br>2 2 2<br>2 2 2<br>2 2 2<br>2 2 2<br>2 2 2<br>2 2 2<br>2 2 2<br>2 2 2<br>2 2 2<br>2 2 2<br>2 2 2<br>2 2 2<br>2 2 2<br>2 2 2<br>2 2 2<br>2 2 2<br>2 2 2<br>2 2 2<br>2 2 2<br>2 2 2<br>2 2 2 2<br>2 2 2 2<br>2 2 2 2 2<br>2 2 2 2 2 2 2 2 2 2 2 2 2 2 2 2 2 2 2 2 |                         |

网址: www.sinognss.com

上海司南卫星导航技术股份有限公司

(5)找到需要进行操作的具体设备后,可直接看到它的 SN 号,设备名, 设备型号和固件版本。也可对其进行"远程管理"、"编辑"、"详情"和"删除" 等其他操作;

| 💩 NaviCloud                | E          |         |         |               |                                 |      | 中华              | : ~ 🍙      | 1851612    | 22858 - |
|----------------------------|------------|---------|---------|---------------|---------------------------------|------|-----------------|------------|------------|---------|
|                            | 设备列表       |         |         |               |                                 |      |                 |            |            |         |
| 0 设备列表                     | MILON MILO |         |         |               |                                 |      |                 |            |            |         |
| <ul> <li>④ 运行状态</li> </ul> | 按设备 经分组    |         |         |               |                                 |      |                 |            |            |         |
| δ 注册管理                     | 未分垣 0/11   |         |         |               |                                 |      |                 |            |            |         |
| <b>坐</b> 文件存储              | 四川序山安全监察项目 | 21/27   |         |               |                                 |      |                 | e.         | e          |         |
| 🗇 发布管理 🗠                   | 序号 设备者     | 5∰¢≑ s  | N       | 类型            | 版本                              | 数据存储 | illeft:         |            |            |         |
| () 1800/97 H · · ·         | 🗇 1 😽 GN   | ISS04 3 | 1002096 | A300          | A300-20210616T                  | 0    | 這程管理 嶋靖 详情 删除 ; | 文件存储 主     | 机硼酸        |         |
|                            | 🗌 2 🚺 🖲 GN | ISS19 3 | 1002121 | A300          | A300-20210616T                  | 07   | 這程管理 编辑 详情 删除 : | 2件存储 主     | 机调试        |         |
|                            | 3 • GN     | 15509 3 | 1002016 | A300          | A300-20210616T                  |      | 近程管理 明報 详情 删除 ; | 文件存储 主     | 机调试        |         |
|                            | 🗆 4 😐 GN   | ISS06 3 | 1002141 | A300          | A300-20210616T                  |      |                 | 文件存储 主     | 机调试        |         |
|                            | 🖸 5 🔹 GN   | ISS14 3 | 1002023 | A300          | A300-20210630T K803.600A9-21313 | 0    | 過程管理 编辑 详柄 删除 : | 文件存储 主     | stimes:    |         |
|                            | 🗌 6 🔸 GN   | 15508 3 | 1002114 | A300          | A300-20210616T                  |      | 透程管理 编辑 详情 删除 : | 2/147968 3 | 机调试        |         |
|                            | 7 • GN     | ISS13 3 | 1002105 | A300          | A300-20210616T                  |      |                 | 文件存储 主     | an and the |         |
|                            | 🖂 8 🖕 GN   | ISS16 3 | 1002124 | A300          | A300-20210616T                  | 0    | 近程管理 编辑 详情 删除 3 | 文件存储 主     | 机硼试        |         |
|                            | 🖾 9 🚺 😐 GN | ISS01 3 | 1002084 | A300          | A300-20210616T                  |      | 這程管理 编辑 详情 删除 : | 文件存储 主     | 机调试        |         |
|                            | 10 • GN    | 3       | 1002086 | A300          | A300-20210616T                  | 010  | 远程管理 網網 详情 翻除 3 | 文件存储 主     | 机调试        |         |
|                            |            |         |         | 共27 条 < 1 2 3 | > 約往 1 页                        |      |                 |            |            |         |
|                            | 西藏林芝安全监测项目 | 13/18   |         |               |                                 |      |                 | e.         | Û          | 5       |

(6) 在设备"远程管理"功能下,可进行在线升级操作,选择需要升级的 版本号,可进行远程升级;

| 💩 NaviCloud      | ± ± ± ± ± ± ± ± ± ± ± ± ± ± ± ± ± ± ± | 18516122858 🛫 |
|------------------|---------------------------------------|---------------|
|                  |                                       |               |
| ○ 设备列表           | 在线升级 网络传输 参数设置 在线注册 文件图传              |               |
| ④ 运行状态           | *版本共型: ◎ IE55版 ○ Blick版               |               |
| δ 注册管理 ✓         | *版本选择: 0910T 🗸                        |               |
| <b>业</b> 文件存储    | 陈本日本: 查察日本                            |               |
| 团 发布管理           |                                       |               |
| () 1000/07 + · · | "升 <b>级方式</b> : ○ 极长升级 ○ 单组升级 ○ 系统升级  |               |
|                  | Q00HSR                                |               |
|                  |                                       |               |
|                  |                                       |               |
|                  |                                       |               |
|                  |                                       |               |
|                  |                                       |               |
|                  |                                       |               |
|                  |                                       |               |
|                  |                                       |               |
|                  |                                       |               |
|                  |                                       |               |
|                  |                                       |               |

(7) 在设备"远程管理"功能下,可以修改网络传输协议(支持 TCP、

MQTT、Ntrip Server/Client、电台和导航云等多种传输方式),选择协议后,"启动"选择到开启状态,然后输入对应的 IP 地址和端口号即可;

| 🕭 NaviCloud   | Ð           |                | ±τ¢ ~ 👰 18516122858 . |
|---------------|-------------|----------------|-----------------------|
|               | ち iQm711    | 1 / 远程管理       |                       |
| 0 设备列表        | 在线升级        | 网络传输 参数设置 在线注册 | 文件關係                  |
| ○ 运行状态        | 网络协议:       | TCP            |                       |
|               | <b>唐</b> 南: | тор            |                       |
| 业 文件存储        |             | MQTT1          |                       |
| 団 发布管理 ~      | - 66xf.;    | Ntrip Server   |                       |
| (9 100009+F - | ·服务器IP:     | Ntrip Client   |                       |
|               | "端口号:       | 电台导航云          |                       |
|               | · #016125 : | O RTCM32       |                       |
|               |             |                |                       |

(8) 在设备"远程管理"功能下,"参数设置"可在线更改设备的工作模式 (分为正常模式、低频模式和高频模式),也可对设备进行一键重启和恢复出厂 设置等操作;

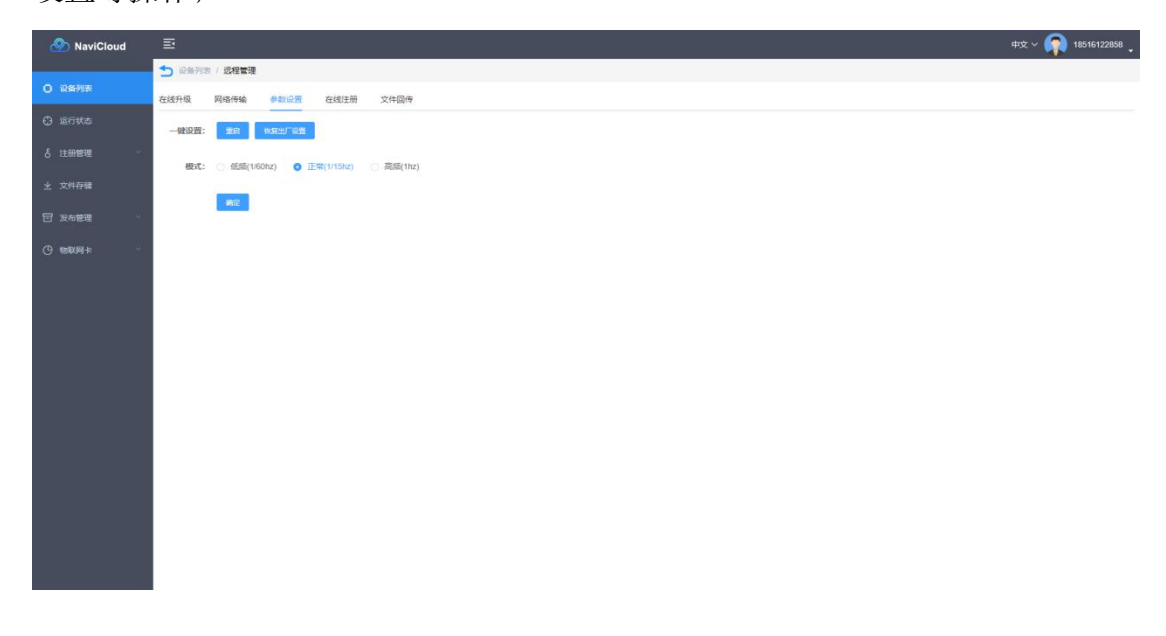

| NaviCloud                                 | Ē                      |        |              |                |      | 中文 ~ 🕋 18516122858 。              |
|-------------------------------------------|------------------------|--------|--------------|----------------|------|-----------------------------------|
|                                           | 设备列表                   |        |              |                |      |                                   |
| O REAL                                    |                        |        |              |                |      |                                   |
| O leites                                  | 190 <b>5</b> 1998      | 编辑设备   |              | ×              |      |                                   |
| \$ 1100000 ·                              | 来分语 0/11               |        |              |                |      |                                   |
| 4 041508                                  |                        | "设备名称: | GNSS04       |                |      |                                   |
|                                           | 四川潭山安全监御项目 21/27       | · en-  |              |                |      |                                   |
| □ 10.000 ································ | · 琼明 旧首名称 - SN         | an.    |              |                | 数据存储 | sen:                              |
| @ 10108+ ·                                | 1 • GNSS04 31002096    | 烟名:    | 四川涼山安全當期而目 💛 |                |      | 过程管理 病間 洋橋 删除 文件存储 主机模式           |
|                                           | 2 • GNSS19 .31002121   | 鄉定用户:  | 请选择继续用户 ~    |                |      | 医检查器 网络 计语 副体 文叶存储 主机用法           |
|                                           | 3 • GNSS09 31002016    |        |              |                |      | 医视觉镜 時間 评估 副除 文件存储 主机增试           |
|                                           | 4 • GNSS06 31002141    |        |              |                |      | 這程管理 编辑 译情 删除 文件存留 主机测试           |
|                                           | 🗔 5 • GNSS14 31002023  |        |              | 600A9-21313    |      | Stated was the way to show Filmer |
|                                           | 🗇 6 • GNSS08 31002114  |        | A300         | A300-20210616T |      | State and the the state that      |
|                                           | 7 • GNSS13 31002105    |        | A300         | A300-20210616T |      | 远程整理 樂嶺 评估 副除 文件存储 主机树成           |
|                                           | C 8 • GNSS16 31002124  |        | A300         | A300-20210616T |      | 包括管理 编辑 詳情 翻除 文件存储 主机制成           |
|                                           | 🗇 9 e GNSS01 .31002064 |        | A300         | A300-20210616T |      | 思控管理 病語 计语 副降 文件存储 主机用式           |
|                                           | 🗆 10 e GNSS11 31002086 |        | A300         | A300-20210616T |      | 医捏管理 明細 祥慎 副除 文件存储 主机模试           |
|                                           |                        |        | 共27卷 < 1 2 3 | > mat 1 gt     |      |                                   |
|                                           | 西寨州王安全监察场日 1318        |        |              |                |      | 2. li >                           |

(9)"编辑"可以修改选中设备的名称,更改设备所在分组与绑定的用户;

#### (10)"详情"可以查看该设备的具体信息;

| NaviCloud   | $\equiv$ |                            |            |                |                        |        |                |            |             | #\$ ~ 👰                         | 1851612   | 2858 🖕 |
|-------------|----------|----------------------------|------------|----------------|------------------------|--------|----------------|------------|-------------|---------------------------------|-----------|--------|
|             | 设备列表     |                            |            |                |                        |        |                |            |             |                                 |           |        |
| 0 28975     | BIELON . | MERRIE ILEISA              | ALLESSEN . |                |                        |        |                |            |             |                                 |           |        |
| 0 E645      | 接设备      | <b>陈分祖</b>                 |            | 详情             |                        |        |                | ×          |             |                                 |           |        |
| & 注册管理 ···· | 未分组 0/   | 11                         |            | 设备名称:          | GN8504                 | SN:    | 31002096       |            |             |                                 |           |        |
| in contacts |          |                            |            | 在接状态:          | <ul> <li>在紙</li> </ul> | 设备10号: | 123            |            |             |                                 |           |        |
| 土 文件存储      | 四川原山安    | 全监局项目 21/27                |            | 组名:            |                        | 後型:    | A300           |            |             |                                 |           |        |
| 団 波布管理      |          | 12 10 10 12 10 m           |            | 当前版本:          | A300-20210616T         |        |                |            | 10.0271.04  | -                               |           |        |
|             | 15       | -3 Protection -            | an         | 历史版本:          | 1                      |        |                |            | SCIINTY III | DALK.                           |           |        |
| O 100094    | 1        | e GNSS04                   | 31002096   | 憲統时间;          | 2021-9-28 14:27:29     | 工作構式:  | 正常             |            |             | 透程装进 编辑 洋橋 删除 文件存储 :            | 在打编和此     |        |
|             | 2 2      | GNSS19                     | 31002121   | 形具状态:<br>卫星教量: | 940U                   | 40(常唱) | 1              |            |             | 网络新闻 编辑 环境 副师 文件存储 :            | ERI MIR   |        |
|             | 13       | <ul> <li>GNSS09</li> </ul> | 31002016   | 消的位置:          | 1                      |        |                |            |             | 医短数理 傳編 详情 删除 文件存储 :            | e机编成      |        |
|             |          | . CNSSOC                   | 35002545   | 最后位置:          | 短度 101°56'41.219'E     |        |                |            |             |                                 |           |        |
|             |          |                            |            |                | 纬度 26*13'21.644"N      |        |                |            |             |                                 |           |        |
|             | 5        | e GNSS14                   | 31002023   |                | 選程 2078.0879 m         |        |                | 30A9-21313 |             | 思控管理 编辑 译情 删除 文件存储 :            | ER/MINE   |        |
|             | <u> </u> | e GNSS08                   | 31002114   |                | A300                   |        | A300-202105161 |            |             | 医检管理 编辑 律情 删除 文件存储 :            | LEVALE.   |        |
|             | 7        | GNSS13                     | 31002105   |                | A300                   |        | A300-20210616T |            |             | 远程管理 晚福 洋橋 副除 文件存储 :            | LOLANDC . |        |
|             | 0 8      | GNSS16                     | 31002124   |                | A300                   |        | A300-20210616T |            |             | 這經營道 编辑 译语 <del>副体</del> 文件存储 : | eeliiliit |        |
|             | -/C3 9   | <ul> <li>GNSS01</li> </ul> | 31002084   |                | A300                   |        | A300-20210616T |            |             | 思想管理 编辑 译纳 删除 文件存储 :            | erimer    |        |
|             | 10       | 0 • GNSS11                 | 31002086   |                | A300                   |        | A300-20210616T |            |             | 医短期短 時級 评慎 副除 文件存储 :            | - GIVEN   |        |
|             |          |                            |            |                | 共27 集                  | < 1 2  | 3 > WIEE 1     | a.         |             |                                 |           |        |
|             | 西藏地芝生    | P全监察项目 13-18               |            |                |                        |        |                |            |             | 4                               | a.        | >      |

#### (11) 点击"新建设备组"和"新建设备"可以新建分组和添加新的设备;

| 💩 NaviCloud   | ē                 |          |      |                                 |      | 中文 ~ 🕋 18516122858 👡    |
|---------------|-------------------|----------|------|---------------------------------|------|-------------------------|
|               | 设备列表              |          |      |                                 |      |                         |
| 0 设备列表        | 新建设有 新建设有组 把服导入 批 | 1.5652   |      |                                 |      |                         |
| 0 2014a       | 接设备 核分组           |          |      |                                 |      |                         |
| δ 注册管理 · ·    | 未分坦 0/11          |          |      |                                 |      | ۵. m د                  |
| <b>土</b> 文件存载 | 四川原山安全监察项目 21/27  |          |      |                                 |      | ۵. ۲. 👻                 |
| 团 发布管理        | 序号 设备名称 ≑         | SN       | 失望   | 版本                              | 数据存储 | 操作                      |
| () 100000+    | 🗇 1 🚺 GNSS04      | 31002096 | A300 | A300-20210616T                  |      | 這程管理 编辑 详情 團隊 文件存储 主机硼钛 |
|               | 🖸 2 🚺 GNSS19      | 31002121 | A300 | A300-20210616T                  |      | 远程管理 编辑 译情 图像 文件存储 主机编试 |
|               | 3 GNSS09          | 31002016 | A300 | A300-20210616T                  |      | 远程管理 總攝 译情 图除 文件存储 主机调试 |
|               | 4 GNSS06          | 31002141 | A300 | A300-20210616T                  |      | 远程管理 编编 详情 图除 文件存储 主机测试 |
|               | □ 5 • GNSS14      | 31002023 | A300 | A300-20210630TJK803.600A9-21313 |      | 這程管理 編編 详情 删除 文件存储 主机阐试 |

网址: www.sinognss.com

上海司南卫星导航技术股份有限公司

| NaviCloud | Ξ           |               |            |        |          |                                 |      | 中文 ~ 🕋 18                         | 516122858 🖕 |
|-----------|-------------|---------------|------------|--------|----------|---------------------------------|------|-----------------------------------|-------------|
| 0 28775   |             | NECON RADA R  | ALS (2711) |        |          |                                 |      |                                   |             |
| O Entes   | 10设备 15     | 1948          |            | 新建设备组  |          | ×                               |      |                                   |             |
| १ तमालव   | 未分組 0/11    |               |            | • 細名:  | 请给入设备约约8 |                                 |      |                                   |             |
| 主 文件存储    | 四川顶山安全      | 盐商项目 21/27    |            | data - | 请输入部注    |                                 |      |                                   |             |
| 団 波布管理    | 10 序号       | <b>设装名称</b> ○ | SN         | MICK-  |          |                                 | 数据存储 | sen:                              |             |
| @ 10008+F | 1 I         | e GNSS04      | 31002096   |        |          |                                 |      | 包提管理 编辑 洋橋 删除 文件存储 主机器            | Rat.        |
|           | <u>C</u> 2  | GNSS19        | 31002121   |        |          | <del>(27)</del>                 |      | 近程管理 编辑 环境 <b>图除</b> 文件存储 主机器     | as.         |
|           |             | • GNS509      | 31002016   |        | A300     | A300-20210616T                  |      | 医短短道 跳飛 洋橋 副除 文件存储 主机病            | est.        |
|           | - TI - 4    | e GNSS06      | 31002141   |        | A300     | A300-20210616T                  |      | 近程管理 偏偏 详情 删除 文件存储 主机病            | ent         |
|           | 10 S        | • GNSS14      | 31002023   |        | A300     | A300-20210630TjK803.600A9-21313 |      | 近短整理 编辑 环境 <del>田林</del> 文件存储 主机器 | est.        |
|           | <u>(1</u> 6 | e GNSS06      | 31002114   |        | A300     | A300-202106167                  |      | 远程繁殖 病藥 詳慎 圓隆 文件存储 主机等            | ne l        |

(12) 在"新建设备组"窗口可以输入新建分组的组名和备注信息;

(13) 在"新建设备"窗口可以设置新建设备的名称,选择新建设备的分

组和添加绑定用户;

| NaviCloud  |                         |                                                                                                    |                | 中文 ~ 🕋 18516122858 ,              |
|------------|-------------------------|----------------------------------------------------------------------------------------------------|----------------|-----------------------------------|
|            | 设备列表                    |                                                                                                    |                |                                   |
| 0 设备列表     | NEOR NEORS REPA. RECORT |                                                                                                    |                |                                   |
| O Ente     | 接段者 终分组                 | 新建设备                                                                                                    | ×              |                                   |
| δ 注册管理     | 来分祖 0/11                | Settlement of the settlement of the settlement o |                |                                   |
| 土 文件存储     | 四川原山安全出现项目 21/27        | 10月10年: 19月11日10月                                                                                                    |                |                                   |
| 团 发布管理     | ◎ 序号 股新名称 0 SN          | *SN: I₩I@ASN                                                                                                    | 教训研究中国         | 19ft                              |
| () 10009 F | 1 • GNSS04 31002096     | 组名: 未分组 ~                                                                                                    |                | 加速振动 een ten <b>Hit</b> 文件技择 手机制度 |
|            | 🖾 2 🗰 GNSS19 31002121   | · 螺定用户: 留不塚泣                                                                                                    | CIER           | State and the Bie State filled    |
|            | 3 • GNSS09 31002016     |                                                                                                    | CERP           | 运程管理 编辑 许慎 医原文外存储 主机模试            |
|            | 4 • GNSS06 31002141     |                                                                                                    |                | 远程管理 确诚 详细 <b>删除</b> 文件存储 主机模试    |
|            | 5 • GNSS14 31002023     |                                                                                                    | 600A9-21313    | 远程管理 编辑 洋场 删除 文件存储 主机测试           |
|            | 🛄 6 • GNSS08 31002114   | A300                                                                                                    | A300-20210616T | 后短暂理 <b>编码 详细 图除</b> 文件开始 主机编述    |

(14)点击"运行状态"可以查看设备的具体状态(支持按产品分类、时

| 💩 NaviCloud                  | Ð                                     |                           |                          |               |                  | 中文 ~ 🕋 18516122858 🖕 |
|------------------------------|---------------------------------------|---------------------------|--------------------------|---------------|------------------|----------------------|
|                              | 运行状态                                  |                           |                          |               |                  |                      |
| 0 设备列表                       | ● ● ● ● ● ● ● ● ● ● ● ● ● ● ● ● ● ● ● | R版列 G版列 S版列 A版列 软件 神牛系列   | I 智能基站系列 N系列             |               |                  |                      |
|                              | IBASN Q                               | E 2021-09-27 - 2021-09-28 |                          |               |                  |                      |
| る 注册管理                       |                                       |                           |                          |               |                  |                      |
|                              | 座号 设备名称                               | SN                        | 高线次数 高线                  | 时长(h) 在线时长(h) | 稳定性( 📕 路线 🖉 花线 ) |                      |
|                              | 1 黄泥地2                                | S4904712116072            | 0 0.00                   | 38.93         |                  |                      |
| 〒 发布管理 🗸                     | 2 黄泥地3                                | \$4904712113934           | 0 0.00                   | 38.93         |                  |                      |
|                              | 3 黄泥埠4                                | S4904712116074            | .0 0.00                  | 38.93         |                  |                      |
| () \$\$\$\$\$\$ <del>5</del> | 4 黄泥埠5                                | S4904712113919            | 0 0.00                   | 38.93         |                  |                      |
|                              | 5 黄泥埠6                                | S4904712116119            | 0 0.00                   | 38.93         |                  |                      |
|                              | 6 黄泥埠7                                | \$4904712113969           | 0 0.00                   | 38.93         |                  |                      |
|                              | 7 黄泥埠8                                | S4904712116107            | 0 0.00                   | 38.93         |                  |                      |
|                              | 8 黄泥埠9                                | S4904712113974            | 0 0.00                   | 38.93         |                  |                      |
|                              | 9 黄泥埠10                               | \$4904712116090           | 0 0.00                   | 38.93         |                  |                      |
|                              | 10 黄泥埠11                              | 84904712116095            | 0 0.00                   | 38.93         |                  |                      |
|                              |                                       | нон ж                     | F ( <mark>1</mark> 2 3 4 | 5 6 er 10 5   | 80 I 3           |                      |

间、SN号搜索具体设备),如:在线时长、稳定性与离线时长等;

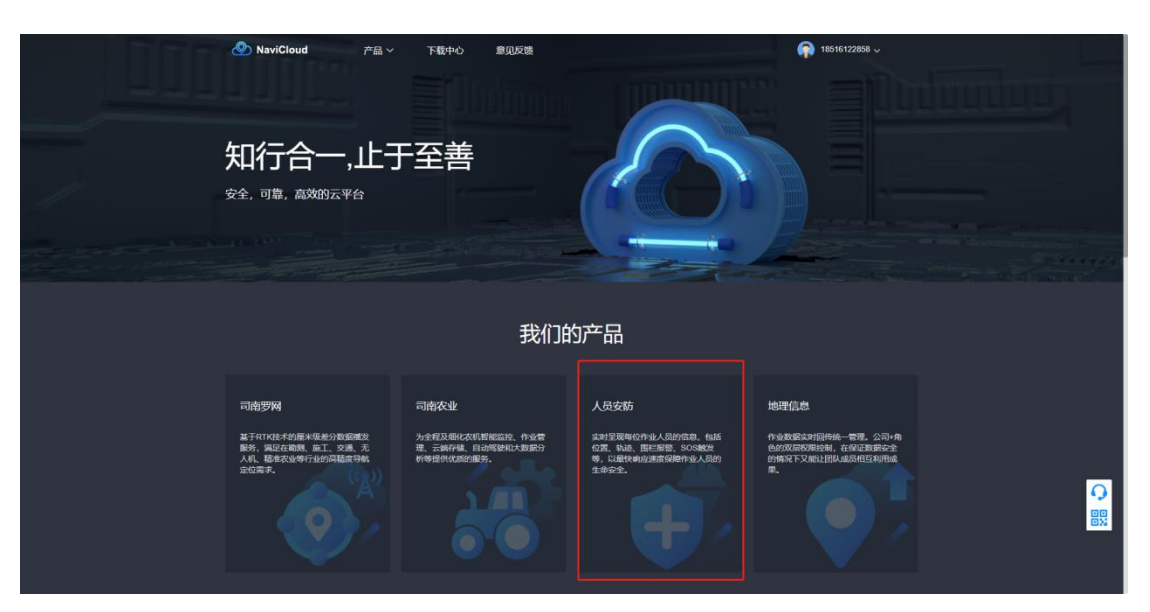

(15) 再次点击左上角"NaviCloud"即可返回主页面,点击"人员安防"

(16)进入"人员安防"界面后,在实时监测地图上可以查看各设备的位置分布和报警信息;

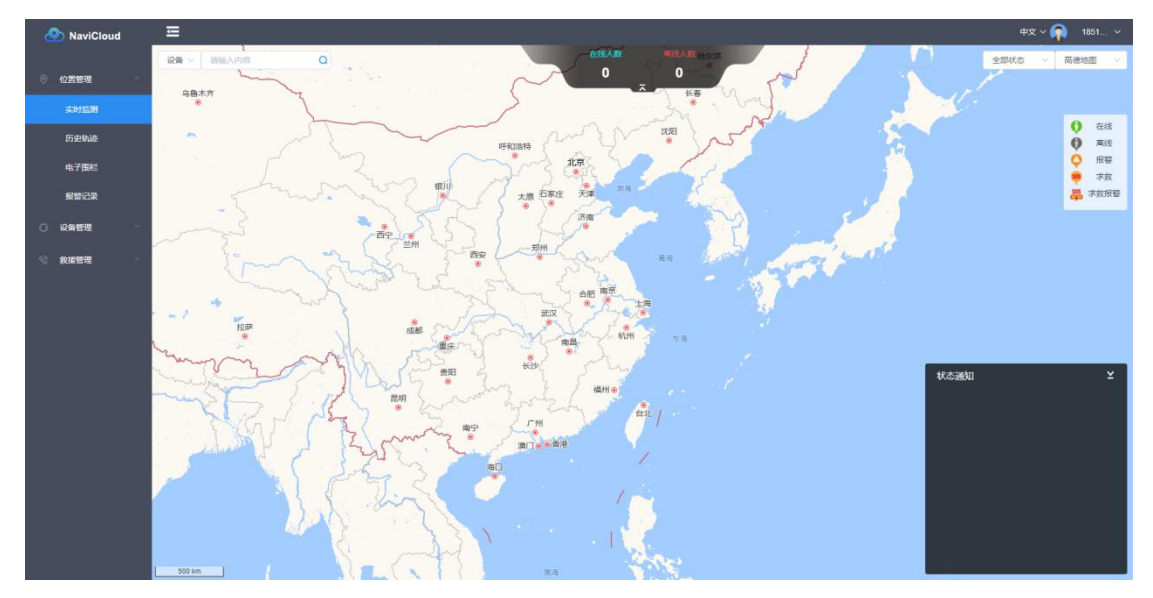

(17) 点击"设备管理",可以按设备分类管理和查看各个设备;

| 🕙 NaviCloud          | ≣     | }  |            |          |                                      |                                     |       |       |              |               |  |
|----------------------|-------|----|------------|----------|--------------------------------------|-------------------------------------|-------|-------|--------------|---------------|--|
|                      | A30   | 0  |            |          |                                      |                                     |       |       |              |               |  |
| ◎ 位置管理 ~             | 12.01 | 3N |            |          |                                      |                                     |       |       |              |               |  |
| ) <del>28622</del> - |       |    |            |          |                                      |                                     |       |       |              |               |  |
|                      | 03    | 序号 | 设备名称       | 设备SN     | 在线状态                                 | 固件版本                                | 电池电量  | 用户    | 状态模式         | 操作            |  |
| м10                  | 0     | 1  | ② 武坤奋户1    | M0200020 | • 在线                                 | A300-20210623T                      | 1     | 1     | 8 正常         | 远程管理 编辑 详情 删除 |  |
| M300 Plus            | 0.    | 2  | R GNSSJZ02 | 31002054 | <ul> <li>在线</li> </ul>               | A300-20210616T                      | 1.    | 1     | ③ 正常         | 近程管理 编辑 详情 删除 |  |
|                      | 0     | 3  | GNSS19     | 31002121 | <ul> <li>在线</li> </ul>               | A300-20210616T                      | T.    | 7     | ◎ 正常         | 远程管理 编辑 详情 删除 |  |
|                      | 0     | 4  | Q GNSS18   | 31002094 | <ul> <li>在线</li> </ul>               | A300-20210516T                      | 1     | 1     | ◎ 正常         | 這程管理 编辑 详情 删除 |  |
| A300A                | 13    | 5  | GNSS17     | 31002119 | <ul> <li>在线</li> </ul>               | A300-20210616T                      | 1     | 1     | 0 正號         | 过程管理 编辑 详情 删除 |  |
| M300 Pro             | 01    | 6  | R GNSS16   | 31002124 | • 在线                                 | A300-20210616T                      | 1     | 7     | ◎正常          | 這程管理 编辑 详情 删除 |  |
| M10Mini              | 0     | 7  | gNSS15     | 31002036 | • 在线                                 | A300-20210616T                      | 1     | 1     | ◎ 正常         | 這程管理 编辑 详情 删除 |  |
|                      | 0     | 8  | Q GNSS14   | 31002023 | • 在线                                 | A300-20210630TJK8<br>03:600A9-21313 | T.    | J.    | ◎正常          | 這程管理 编辑 详情 删除 |  |
| 教練管理                 |       | 9  | GNSS13     | 31002105 | • 在线                                 | A300-20210616T                      | 1     | 1     | © <b>正</b> 常 | 近程管理 编辑 详情 删除 |  |
|                      |       | 10 | CNSS11     | 31002086 | • 在线                                 | A300-20210616T                      | 7     | 1     | ◎ 正常         | 过程管理 编辑 详情 影除 |  |
|                      | D     | 11 | CNSS10     | 31002053 | <ul> <li>在线</li> </ul>               | A300-20210616T                      | i.    | 1     | ◎ 正常         | 近程管理 编辑 详情 删除 |  |
|                      |       | 12 | GNSS09     | 31002016 | <ul> <li>         在线     </li> </ul> | A300-20210616T                      | 7     | 7     | ◎正常          | 近程管理 编辑 详情 删除 |  |
|                      |       | 13 | Q GNSS08   | 31002114 | <ul> <li>在线</li> </ul>               | A300-20210616T                      | 1     | 7     | ◎ 正常         | 远程管理 编辑 详情 胞除 |  |
|                      | (D)   | 14 | R GNSS02   | 31002129 | <ul> <li>在线</li> </ul>               | A300-20210616T                      | 1     | 1     | ◎ 正常         | 近程管理 编辑 详慎 删除 |  |
|                      | 0     | 15 | Q GNSS01   | 31002084 | <ul> <li>在线</li> </ul>               | A300-20210616T                      | 1     | 1     | ⇒ 正策         | 這程管理 编辑 译情 删除 |  |
|                      |       |    |            |          |                                      | 共76条 🔇 🚺                            | 2 3 4 | 5 6 > | 前往 1 页       |               |  |

# 四、CDMonitor 软件展示

## 1. 软件介绍

CDMonitor 是司南导航自主研发的专业变形监测数据处理软件,精度可达毫 米级,采用了先进的卡尔曼滤波算法来计算各监测点的三维坐标,能对双差载波 相位观测值进行时间的差分,不同于传统的 GPS 解算方法,既满足了实时、准 实时解算需求,又大大提高了系统监测精度,可广泛运用于高边坡、地质滑坡、 水利水电大坝、尾矿库安全等监测领域。

#### 2. 坐标参数设置

点击"Tools",选择"Datum Manager"进入如图所示界面,可使用默认的 WGS84 坐标系,点击"Modify"修改对应中央子午线设置。

| ame                          |                         | Add    | Refine Coordinate     |                     | atum Convert |
|------------------------------|-------------------------|--------|-----------------------|---------------------|--------------|
| WGS84                        |                         | Modify | Projection Medel      | Select Geoid Models | Local Foin   |
| Item                         | Value                   | Delete | Transverse Hercator   |                     | •            |
| Ellipsoid Name               | WGS-84                  | Detete |                       |                     |              |
| Semi Major Avis(m)           | 6378137 000000          |        | - Transverse Mercator |                     |              |
| Flattening (1/0              | 298 257223563           |        |                       |                     |              |
| (ranslation X                | 0.000000000             |        | Scale Factor          | False Northing (m)  |              |
| Franslation Y                | 0.0000000000            |        | 1                     | 0                   |              |
| Franslation Z                | 0.0000000000            |        |                       |                     |              |
| Rotation X                   | 0.00000000000           |        | Origin Latitude       | False Easting (m)   |              |
| Rotation Y                   | 0.000000000000          |        | 0                     | 500000              |              |
| Rotation Z                   | 0.000000000000          |        | Original associated   |                     |              |
| Scale Factor                 | 0.000000000000000000000 |        | Origin Longitude      |                     |              |
| Projection Method            | Transverse Mercator     |        | 121                   |                     |              |
| Designation Opiolo Latitudo  | 0                       |        |                       |                     |              |
| Projection Origin Longitude  | 121                     |        |                       |                     |              |
| rejection False Northing [m] | 0.000                   |        |                       |                     |              |
| Projection False Easting (m) | 500000.000              |        | 14                    |                     |              |
| Projection Scale Factor      | 1.00000000              |        |                       |                     | 确定 1         |
| Projection Local Latitude    | 0                       |        | L.                    | -                   |              |
| Projection Local Longitude   | 0                       |        |                       |                     |              |
| Projection Local Height (m)  | 0.000                   |        |                       |                     |              |
| ocal Org. Lat                | 0                       |        |                       |                     |              |
| local Org. Lon               | 0                       |        |                       |                     |              |
| ocal Scaling Ratio (ppm)     | 0.000                   |        |                       |                     |              |
| ocal Rotation Angle (degree) | 0.00000000              | ŪK     |                       |                     |              |
|                              |                         |        |                       |                     |              |

## 3. 基准站设置

点击"Station"—"Add One Base Station", 添加基站。

| Untitled -                | CDMonitor 2020                |                                   |  |
|---------------------------|-------------------------------|-----------------------------------|--|
| <u>F</u> ile <u>E</u> dit | Station View GNSS Process     | Iools <u>W</u> indow <u>H</u> elp |  |
| EE                        | Add One <u>B</u> ase Station  | ·                                 |  |
| Project                   | Add One <u>R</u> over Station | CDMonitor 🖾                       |  |
|                           | Import Stations               |                                   |  |
|                           | Export Stations               |                                   |  |
|                           |                               | 1                                 |  |
|                           |                               |                                   |  |

【Name】:设置站点名称。

【Station Type】: 测站类型, 基准站为 Reference Station, 不可更改。

【Data Format】:数据格式选择,可选项有 Comnav RawData、NovAtel RangeCMPB、Trimble RT17 or RT27 及 RTCM32,具体根据所架设的参考站接收 机型号播发数据格式处理。

【Baseline Setup】: 基线设置。可以配置不同基线属性如 Baseline to nearest station、Baseline to specific station、Baseline to all station 和 Not automatic add baseline。每添加一个基站,默认基站不自动连成基线。

【Receiver Type】: 兼容其他厂家 GLONASS CPB,具体兼容设备 Trimble、 NovAtel、TOPCON 等。

【Interface】:选择接收机数据传输协议,可选择 UART(串口直连,暂不 支持)、TCP Client、TCP Server、Ntrip 协议、MQTT 协议。

| Marken Danser - ak                                         |                                                                                          |                      |
|------------------------------------------------------------|------------------------------------------------------------------------------------------|----------------------|
| station Property                                           |                                                                                          |                      |
| Name:                                                      | 1                                                                                        |                      |
| Station Type:                                              | Reference Station                                                                        | ¥                    |
| Data Format                                                | RTCM32(MSM4)                                                                             | ▼ Correct Coord      |
| Receiver Type:                                             | Sinognss                                                                                 | •                    |
| aseline Setup:                                             | Not automatic add baseline                                                               |                      |
| Interface:                                                 | NTRIP                                                                                    | ✓ Setup              |
| 1. 7 1.7                                                   |                                                                                          |                      |
| Interface Info:<br>Org. lat. (                             | [0.0.0.0:3000][User:,Pwd:<br>WGS84) 0:00:00.00000S                                       | , MountPoint : ]     |
| Interface Info:<br>Org. lat. (<br>Org. Lon. (              | [0.0.0.0:3000][User:, Pwd:<br>WGS84) 0:00:00.00000S<br>WGS84) 0:00:00.00000W             | . MountPoint : ]<br> |
| Interface Info:<br>Org. lat. (<br>Org. Lon. (<br>Org. H. ( | [0.0.0.0:3000][User:, Pwd:<br>WGS84) 0:00:00.00000S<br>WGS84) 0:00:00.00000W<br>WGS84) 0 | , MountPoint : ]     |

点击"Setup",可选择对应的数据传输协议,填写 IP 端口等相应信息。

如果基站选择播发 RTCM32 数据,会出现【Correct Coord】界面。通常情况 下此框不需要勾选,此功能是为 VRS 服务提供的。如要使用 VRS 服务,需在下 方输入需要 VRS 服务的移动站附近的坐标,然后勾选【Correct Coord】,选择以 NTRIP 方式连接到 VRS 服务的挂载点。

| Org. lat. (WGS84) | 0:00:00.00000S |   |
|-------------------|----------------|---|
| Drg. Lon. (WGS84) | 0:00:00.00000W | 7 |
| Org. H. (WGS84)   | 0              |   |

## 4. 监测站设置

点击"Station"—"Add One Rover Station", 添加基站。

| Station Property          |                              |    |        |    | ComNav Raw Data                                           |
|---------------------------|------------------------------|----|--------|----|-----------------------------------------------------------|
| Station Property<br>Name: | Rover Setup Upload Setu      | P  |        | 1  | Novatel RangeCMPb<br>Trimble RT17 or RT27<br>RTCM32(MSM4) |
| Station Type:             | Rover Station                | ×  |        |    |                                                           |
| Data Format               | ComNav Raw Data              | •  |        |    | Unknow                                                    |
| Receiver Type:            | Sinognas                     | •  |        |    | Sinognas                                                  |
| Baseline Setup            | Baseline to specific station | •  | base   | •  | Novatel                                                   |
| Interface:                | TCP Client                   | •  | Setup. |    | Leica                                                     |
| Interface Info:           | [0.0.0.0:3000]               |    |        |    | Topcon<br>Javad<br>Ashtect                                |
| Org. lat. (               | WGS84) 0.00.00.000005        |    |        |    | Septentrio<br>Allstar                                     |
| Org. Lon. (               | NGS84) 0.00.00.00000W        |    |        |    |                                                           |
| Org. H. (                 | WG584) 0                     |    |        |    | TCP Client                                                |
|                           | 頑定                           | ]_ | ₩3A    | 帮助 | TCP Server<br>NTRIP<br>MQTT                               |

【Name】: 设置站点名称。

【Station Type】:测站类型,监测站为 Rover Station,不可更改。

【Data Format】:数据格式选择,可选项有 Comnav RawData、NovAtel RangeCMPB、Trimble RT17 or RT27 及 RTCM32,具体根据所架设的参考站接收 机型号播发数据格式处理。

【Baseline Setup】: 基线设置。可以配置不同基线属性如 Baseline to nearest station(与最近的基站相连)、Baseline to specific station(与指定基站相连)、Baseline to all station(与全部基站相连)和 Not automatic add baseline(不自动添加基线)。每添加一个基站,默认基站不自动连成基线。

【Receiver Type】: 兼容其他厂家 GLONASS CPB,具体兼容设备 Trimble、 NovAtel、TOPCON 等。

【Interface】:选择接收机数据传输协议,可选择 UART(串口直连,暂不 支持)、TCP Client、TCP Server、Ntrip 协议。

点击"Setup",可选择对应的数据传输协议,填写 IP 端口等相应信息。

| twork Setup | -shall a prefere    |            |
|-------------|---------------------|------------|
| IP Address  | 192 . 168 . 2 . 122 | <u>о</u> к |
| Port        | 10002               | Cancel     |

监测站解算时段解相关设置信息信息,如下图。

|                                                          | <b>D A A</b>                                                     |                        |
|----------------------------------------------------------|------------------------------------------------------------------|------------------------|
| Station Property                                         | Rover Setup                                                      |                        |
| <u>B</u> uffer Size:                                     | 2000                                                             |                        |
| Multi-Base:                                              | Auto                                                             |                        |
| Session Inter                                            | val Time:                                                        |                        |
|                                                          | 1 Hour 🔹                                                         |                        |
| 16 1                                                     | number larger than 40 you'd l                                    | better set Buffer Size |
| if baseline<br>in 1000 to 5<br>The sessic<br>The solutio | n solution is closed when the<br>n time is align with GNSS time. | solution time is zero. |

【Buffer Size】:默认 2000,监测站点结果数据缓存历元数,用于 StationView 界面解算结果折线显示及手动平滑最大历元平滑限制;

【Multi-Base】: 默认 auto,可选择 1 Base Station、2 Base Stations、3 Base Stations 等,设置单个监测站允许同时具备的基站数量;

【Session Interval Time】: 默认 1hour,设置监测站时段解时间;

站点设置完毕,单击做框图中的"Stations",得到设置完成的站点信息,如下图 5-10,界面显示站点名、站点类型、IP 端口、数据类型、连接状态、WGS84 BLH 坐标、RMS 值。

其中, Connect 连接状态: 第一次软件运行后基线解算方显示 OK;

BLH 坐标: 若基站坐标未填写,软件会先进行单点定位并将结果填入相应 位置,移动站坐标会根据基线解结果实时更新到监测站坐标位置。

基准站和监测站设置完毕后,显示如下图。

| File Edit Station view GNSS | Process Tool | ls Window | Help     |                           |          |                  |                      |                      |             |       |              |
|-----------------------------|--------------|-----------|----------|---------------------------|----------|------------------|----------------------|----------------------|-------------|-------|--------------|
| 8686                        |              | . ?       |          |                           |          |                  |                      |                      |             |       |              |
| ations                      | 0            | DMonitor  | StationL | stwuxi.cdm 🗃 BaselineList | wuxi.cdm | MapView:wuxi.cdm | MessageList:wuxi.cdm | ReceiverListwuxi.cdm |             | •     | Properties 4 |
| 🛞 Stations                  | No.          | Station   | Туре     | Interface Info.           | Data F   | Connect          | Latitude (84)        | Longitude (84) H     | leight (84) | RMS   | 8 H 🖬 🚱 ≐ I  |
| - WXJYM01                   | 01           | WXJYM01   | Base     | 154.8.144.125:8888 [ Us   | RTCM32   | Connect OK       | 31:51:07.45606N      | 120:10:42.30469E     | 70.000      |       |              |
| -⊕ WXJYB02                  | • 2          | WXJYB02   | Rover    | 154.8.144.125:8888 [ Us   | RTCM32   | Connect OK       | 31:51:06.37580N      | 120:10:41.77560E     | 62.110      | 0.009 |              |
|                             |              |           |          |                           |          |                  |                      |                      |             |       |              |
|                             |              |           |          |                           |          |                  |                      |                      |             |       |              |

## 5. 静态解算设置

点击"Baselines"在图框中形成的基线(若基线较多删除不需要的基线), 右键选中一条基线单击"Property"进行静态基线设置。

| Solve Setup                                 | 22                                                                                                  |   |
|---------------------------------------------|----------------------------------------------------------------------------------------------------|---|
| Process Thread Setup Cutoff Setup           |                                                                                                    |   |
| Select the base station: 208-GS-B           |                                                                                                    |   |
| Process strategy: Real-time static strategy | Real-time static strategy                                                                           | • |
| Epoch interval (s): 1                       | Standard dynamic stategy     Real-time static strategy     Developer debug mode                     |   |
| Static Solution Interval: 10 minutes        |                                                                                                    | _ |
| Observation Combination: Auto               | - Auto                                                                                              | • |
| Smooth session: 1 hours                     | Auto     Single frequency-Only L1/G1/B1     All observations     Iono. free     Evaluate iono delay |   |
|                                             | 帮助                                                                                                  |   |

【Select the base station】: 选择匹配的基站。

【Process strategy】: 解算策略,可以选择 Standard dynamic strategy 或者 Real-time Static strategy,一般在监测点位移变化缓慢的地方要选择 static 策略。

【Epoch interval】: 设置历元采集间隔(采样率),最高支持 10Hz,位移变 化剧烈的监测点一般要选择较高的频率。

【Static Solution Interval】: 设置基线解算的时段长度,默认 10min,支持 1min~6h 解算 1 次,一般设置 10/15min 解算 1 次。

【Observation Combination】: 设置观测组合类型, 一般默认选择 Auto;

【Smooth session】: 平滑时长设置,支持 No Smooth 不设置平滑以及 1min~12h 时长平滑设置,软件自动将设置的平滑时间段内解结果进行平均,并 依次输出平均后的结果。

平滑模式说明:若平滑时间设置 1h,即对 1h 的解算结果进行平均滤波设置。 平滑时间设置越长基线解结果精度越高。现场使用平滑设置准则,用户对解算精 度要求比较高,需加大平滑时间的设置;若用户对实时性结果要求较高,则平滑 时间需要设置减短。

【cutoff Setup】: 设置参与基线解算卫星截止高度角, 默认 20°。

基线设置完成后,在菜单栏或者快捷工具栏中选择"保存",保存设置内容。 点击"BaselineList",查看基线设置结果,如下图所示。

| wuxi.cdm - CDMonitor 2020   |                                                                                                    |                                                                                                    |                                                                                                    |                                        |                    |               |               |                  |           |               |       |             |       |             |              | • |
|-----------------------------|----------------------------------------------------------------------------------------------------|----------------------------------------------------------------------------------------------------|----------------------------------------------------------------------------------------------------|----------------------------------------|--------------------|---------------|---------------|------------------|-----------|---------------|-------|-------------|-------|-------------|--------------|---|
| Eile Edit Station View GNSS | Process                                                                                                  | Iools Win                                                                                                    | dow <u>H</u> elp                                                                                               |                                        |                    |               |               |                  |           |               |       |             |       |             |              |   |
|                             | X                                                                                                    | CDM                                                                                                    | 1.                                                                                                    |                                        |                    |               |               |                  |           |               |       |             |       |             |              |   |
| Jaselines                   | CDM                                                                                                    | Ionitor Sta                                                                                                    | tionListwuxi                                                                                                   | cdm Base                               | elineList:wuxi.cdm | MapViewsw     | uxi.cdm Messa | sgeList:wuxi.cdm | Receivert | listawuxi.cdm | 1     |             |       | Properties  |              | 4 |
| Hin Baselines               | No.                                                                                                    | Base                                                                                                    | Rover                                                                                                    | Strategy                               | Epoch Intvl.(s)    | Solution(Min) | Smooth(Min)   | Time             | Distance  | Status        | Sate. | RMS         | Epoch | 81 🔁        | <b>E</b>     | - |
|                             |                                                                                                    | WATMUT                                                                                                    | WA34802                                                                                                    | static                                 | 1.0                | 10            | 120           | 550142.0         | 30.917    | Phase         | 24    | 0.009       | 551   |             |              |   |
|                             |                                                                                                    |                                                                                                    |                                                                                                    |                                        |                    |               |               |                  |           |               |       |             |       |             |              |   |
| Project Stations Baselines  | Output<br>2021.07.31<br>2021.07.31<br>2021.07.31<br>2021.07.31<br>2021.07.31<br>2021.07.31<br>2021.07.31 | 1 01:13:27 WXJ<br>01:13:27 WXJ<br>101:13:26 WXJ<br>101:13:26 WXJ<br>101:13:26 MXJ<br>101:13:26 Servi<br>101:13:26 Servi<br>101:13:26 Clier | /M01:Epoch C<br>/B02:Epoch O<br>/B02:Connect<br>/M01:Connect<br>T Manage : C<br>rt Manage : C<br>rt Manage : C | K<br>K<br>OK<br>OK<br>RROR<br>DK<br>SK |                    |               |               |                  |           |               |       |             |       |             |              | 8 |
| and One Reference Station   | H 4 )                                                                                                    | H Report                                                                                                    | Sanar - Dir                                                                                                    |                                        |                    |               |               |                  | 19        | 530674.0      | GPS:  | 03:24:34.00 |       | No Break: 0 | days 2:11:26 | 8 |

No.: 基线序号,对应 TCP 结果服务中的监测点 ID 信息,关联站点名;圆圈不同颜色代表不同解状态,绿色为固定解,红色为浮动解,灰色为不解算/尚未解算;

Base/Rover: 基站监测站名;

Strategy: 解算策略,包含静态、动态模式解算;

Epoch Intvl.(s):采样间隔,与站点设备观测量播发频率设置一致;

Solution (Min): 静态基线解算时长, 10min 解算1次, 得到1次结果;

Smooth (Min): 平滑设置时长, 上图设置 12h, 对 12h 内的基线解进行平滑处理, 处理次数受基线解输出频率影响。

Time: 周内秒, 每次正常解算, 输出1次时间;

Distance: 基线长, 单位 m;

Statue: 基线解算状态。Phase 为正常解算, Unknow 为基线未解算状态;

Sate.: 参与解算卫星数量;

Epoch: 累积历元数,静态基线解算时长设置 10min,采样间隔 1s,解算时间达到(10min),基线输出 1 次解算结果。

# 五、监测平台展示

## 1. 监测平台介绍

司南导航自主开发的地质灾害安全监测预警云平台,是一套基于司南导航物 联网云架构,结合多年国土地灾自动化监测应用与行业专家经验,集数据管理、 数据展示、行业专业分析、设备远程管控、数据分发服务等功能于一体的结构安 全监测企业级数据云平台。

## 2. 平台功能介绍

(1) 监测平台首页,按提示输入信息后,点击"登录";

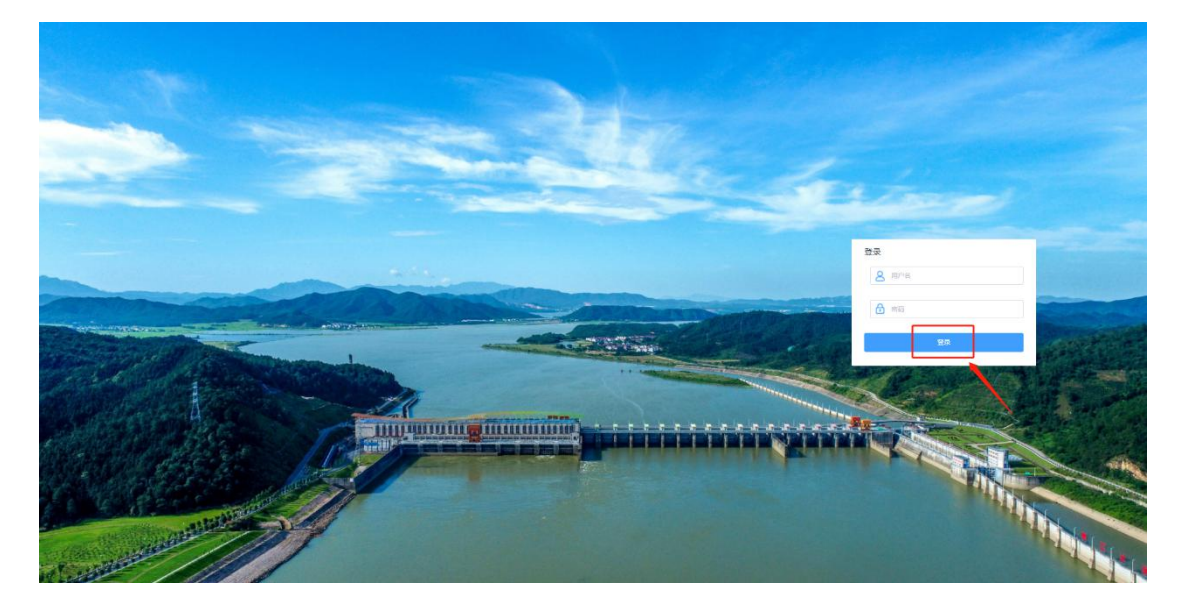

(2) 登录成功,进入"地图监测",可查看实时地图项目分布和预警信息;

(3)点击"项目管理",展开"全部项目"、"项目信息"和"点位概况"。点击"全部项目",可查看所有项目的基本信息;

| 🔷 江西北斗示范项目             |                            | 2                          |                                                                                                    |                               |                                                                                                    | 🐢 weetaa ~ |
|------------------------|----------------------------|----------------------------|----------------------------------------------------------------------------------------------------|-------------------------------|----------------------------------------------------------------------------------------------------|------------|
| o na≣ism               | Manance O                  |                            |                                                                                                    |                               |                                                                                                    |            |
| 2. 48 <b>6</b> 88 ·    |                            |                            | - 6.                                                                                                    | ak Salt                       | •                                                                                                    |            |
| *200日<br>羽日 <b>仁</b> 日 | <u>El</u>                  |                            |                                                                                                    |                               | the second second second second second second second second second second second second second second second s |            |
| .ec <b>e</b> x         |                            | 2.85048-184.854            |                                                                                                    | A STORY & R-1 ION STORA       | 人的原始常子的思想到这                                                                                                    |            |
| acta                   | CONTRACTORS THEOREM OF THE | NO TENSORE TENSOR CONTRACT | NAME DESCRIPTION OF THE OWNER OF THE OWNER OF THE OWNER OF THE OWNER OF THE OWNER OWNER OWNER OWNER OWNER OWNER | THUS DEFINE THEY ARE TO THE T | 101 1564-038738 1580788年40 15807<br>24021128228 米島《무신지<br>101-1 101                                            |            |
| 2 95672 **             |                            |                            | 用5条 ( 1 )                                                                                                    | <b>新</b> 任 1 页                |                                                                                                    |            |
|                        |                            |                            |                                                                                                    |                               |                                                                                                    |            |
|                        |                            |                            |                                                                                                    |                               |                                                                                                    |            |
|                        |                            |                            |                                                                                                    |                               |                                                                                                    |            |
|                        |                            |                            |                                                                                                    |                               |                                                                                                    |            |
|                        |                            |                            |                                                                                                    |                               |                                                                                                    |            |
|                        |                            |                            |                                                                                                    |                               |                                                                                                    |            |
|                        |                            |                            |                                                                                                    |                               |                                                                                                    |            |
|                        |                            |                            |                                                                                                    |                               |                                                                                                    |            |
|                        |                            |                            |                                                                                                    |                               |                                                                                                    |            |
|                        |                            |                            |                                                                                                    |                               |                                                                                                    |            |
|                        |                            |                            |                                                                                                    |                               |                                                                                                    |            |
|                        |                            |                            |                                                                                                    |                               |                                                                                                    |            |

(4)选择一个具体项目,点击"项目信息",可查看项目的基本信息(名称、编号、地理位置、建设单位和联系人等);

| 🔷 江西北斗示范项目大坝监测系统 | <b>建江大场20度运用主张</b> →                                                |                    | 😭 weekan ~ |
|------------------|---------------------------------------------------------------------|--------------------|------------|
| RES              |                                                                     |                    |            |
| 2 朝日世理 · 基本信息    |                                                                     | 版目翻片               |            |
| 全部項目 15日回初       | #11大场由带压调整体                                                         |                    |            |
| SHEE SER         | н                                                                   |                    |            |
| 新行戦隊             | 大地的建立市面制新闻                                                          | Lannana and Martin |            |
|                  | 155.13231465                                                        |                    |            |
| 5 R85#           | 27.54671342                                                         |                    |            |
| 成建位表             | 红质省省安市建立当                                                           |                    |            |
| 项目标况             | 基础结合、监测结构个 (大切1)个、五边联合个、和边球12个)                                     |                    |            |
| 项目起止时间           | 2821-04-14 15-82-41-2821-94-14 15-82-91                             |                    |            |
| 5524             | 在活社与改用研究性<br>在活業時代在外部起口工程等違為<br>上地考測由工具分析的完成工程等違為<br>上地考測由工具分析的完成目标 |                    |            |
| REA              | <i>据</i> 线                                                          |                    |            |
| 1912             | ¥7.                                                                 |                    |            |
|                  |                                                                     |                    |            |
|                  |                                                                     |                    |            |
|                  |                                                                     |                    |            |

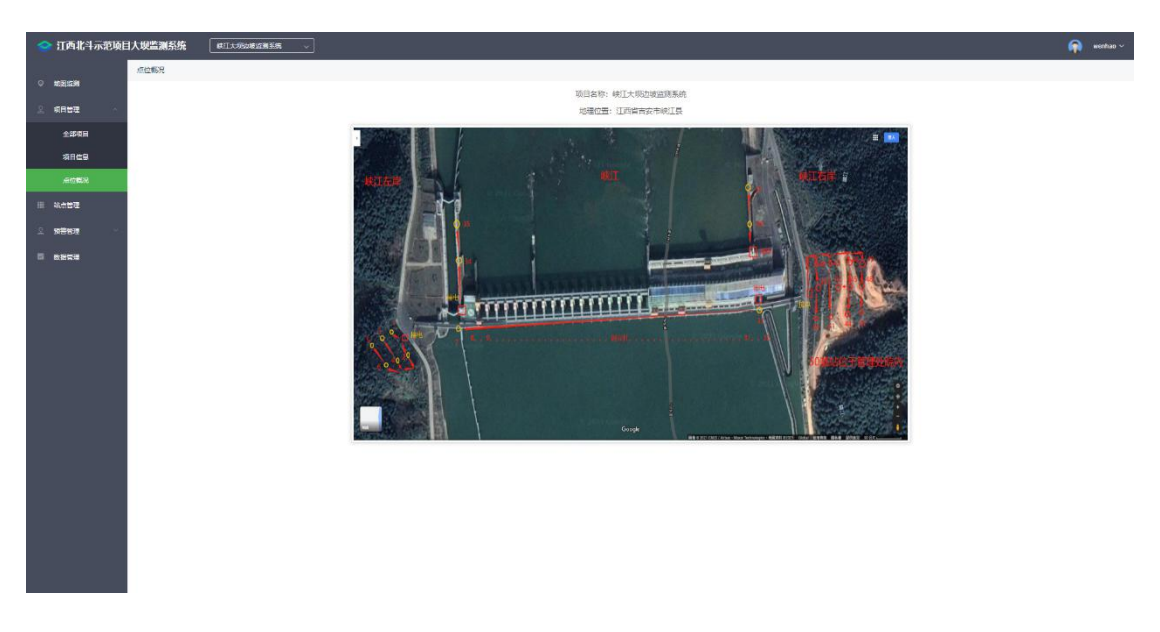

### (5) 点击"点位概况",可查看所选监测系统的设备分布点位图;

(6)点击"站点管理",查看项目中各站点位置信息(经度、纬度和高程), 状态信息(是否在线,状态更新时间);

| -          | 江西北斗示范顷        | 日大場 | i Kan |                        |        |           |        |                 |              |             |         |                        |                     |            | 🕋 wenhao 🗸                              |
|------------|----------------|-----|-------|------------------------|--------|-----------|--------|-----------------|--------------|-------------|---------|------------------------|---------------------|------------|-----------------------------------------|
| ्रत        | ·范兰府           | 站府  |       | R称, 就想编号 — Q           |        |           |        |                 |              |             |         |                        |                     | <u>R</u> 2 | 「「「「」「」「」「」「」「」「」「」「」」「」「」「」」「」」「」」「」」「 |
| 2 4        | 1日管理 🗸 🗸       | •   | 序号    | 城直我将 \$                | 站直编号 💠 | MAEGINE 0 | 设备有称 ≎ | 股督SN号 ≑         | X(m)         | Y(m)        | H(m)    | 就应状态                   | 更新时间 🗘              | 创建人 ≑      | 操作                                      |
| <b>.</b> . |                |     | 1     | JX-JA-XJ-AB104         | 0      | 0         | 0      | 0               | 3044870.6840 | 512610.5323 | 43.0531 | • E#                   | 2021-09-30 14:19:41 | admin      | 洋街                                      |
| <u>۶</u>   | 188 <b>8</b> ~ | D.  | 2     | JX-JA-XJ-AL004         | 0      | 0         | 0      | 0               | 3044799.5079 | 512360.8275 | 73.4880 | • E#                   | 2021-09-30 14:12:12 | admin      | 详慎                                      |
| = e        | 编管理            |     | 3     | JX-JA-XJ-AL003         | 0      | ٥         | 0      | 0               | 3044827.6189 | 512335.1003 | 73.3835 | <ul> <li>正常</li> </ul> | 2021-09-30 14:11:18 | admin      | 详情                                      |
|            |                |     | 4     | JX-JA-XJ-AL005         | 0      | 0         | 0      | 0               | 3044814.6675 | 512318.1089 | 88.6326 | <ul> <li>正常</li> </ul> | 2021-09-30 14:09:50 | admin      | 评情                                      |
|            |                |     | 5     | JX-JA-XJ-AL001         | 0      | 0         | 0      | 0               | 3044842.4179 | 512349.3230 | 58.7994 | <ul> <li>正常</li> </ul> | 2021-09-30 14:09:43 | admin      | 详情                                      |
|            |                | Д   | 6     | JX-JA-XJ-AL002         | 0      | 0         | 0      | 0               | 3044806.5073 | 512382.5263 | 58.5914 | <ul> <li>正端</li> </ul> | 2021-09-30 14:09:32 | admin      | 洋價                                      |
|            |                |     | 7     | JX-JA-XJ-AL008         | 0      | 0         | 0      | 0               | 3044791.6862 | 512339.5806 | 88.5544 | <ul> <li>正常</li> </ul> | 2021-09-30 14:08:58 | admin      | 详情                                      |
|            |                |     | 8     | JX-JA-XJ-AB105         | 0      | 0         | 0      | 0               | 3044872.6550 | 512651.6315 | 43.0096 | <ul> <li>异味</li> </ul> | 2021-09-13 13:01:17 | admin      | 评值                                      |
|            |                | 0   | 9     | JX-JA-XJ-AB107         | 0      | 0         | 0      | 0               | 3044873.6081 | 512668.9315 | 43.0408 | <ul> <li>异宋</li> </ul> | 2021-09-13 13:01:17 | admin      | 详细                                      |
|            |                |     | 10    | <u>JX.JA.X.J.AB105</u> | 0      | 0         | 0      | 0               | 3044874.5718 | 512688.4196 | 43.0335 | • 异常                   | 2021-09-13 13:01:17 | admin      | 详情                                      |
|            |                |     | 站点意   | 数 49个 在底的量 7个 東底的量 42个 |        |           |        | <u>共</u> ₩衰 < 1 | 2346:        | 大 総位 1 瓦    |         |                        |                     |            |                                         |

|                                                                                                    |                                                                                                    |                                                                                                    |                                                                                                    |                                                                                                    |                                                                                                    |                                                                                                    |                                                                                                    |                                                                                                    |                                                                                                    |                                                                                                    | 🕋 wenhao ~                                                                                                    |
|----------------------------------------------------------------------------------------------------|----------------------------------------------------------------------------------------------------|----------------------------------------------------------------------------------------------------|----------------------------------------------------------------------------------------------------|----------------------------------------------------------------------------------------------------|----------------------------------------------------------------------------------------------------|----------------------------------------------------------------------------------------------------|----------------------------------------------------------------------------------------------------|----------------------------------------------------------------------------------------------------|----------------------------------------------------------------------------------------------------|----------------------------------------------------------------------------------------------------|----------------------------------------------------------------------------------------------------|
| 0 1986-291                                                                                                    | 站点管理                                                                                                    |                                                                                                    |                                                                                                    |                                                                                                    |                                                                                                    |                                                                                                    |                                                                                                    |                                                                                                    |                                                                                                    |                                                                                                    |                                                                                                    |
|                                                                                                    | 虚意站后名称。站在钢号 Q                                                                                                    |                                                                                                    |                                                                                                    |                                                                                                    |                                                                                                    |                                                                                                    |                                                                                                    |                                                                                                    |                                                                                                    | 2                                                                                                    | 预管设置                                                                                                    |
| ✓ 40日1588                                                                                                    | <b>8</b> 88 4688 :                                                                                                    | <b>站道脇号</b> ≑                                                                                                    | <b>站点描述</b> 章                                                                                                    | 10.40.019 +                                                                                                    | DR FAIR - View)                                                                                                    | ×                                                                                                    | H(m)                                                                                                    | 林庄秋志                                                                                                    | jemente ÷                                                                                                    | enex +                                                                                                    | 操作                                                                                                    |
| 田 站也管理                                                                                                    | 1 <u>JX-JA-XJ-ABI04</u>                                                                                                    | 0                                                                                                    | 0                                                                                                    | 英田田市                                                                                                    | 97 D0                                                                                                    | 810.5323                                                                                                    | 43.0531                                                                                                    | <ul> <li>正常</li> </ul>                                                                                                    | 2021-09-30 14:19:41                                                                                                    | admin                                                                                                    | 计语                                                                                                    |
| <u>오</u> 59명19월 ~                                                                                                    | 5 2 <u>IX-JA-XLAL014</u>                                                                                                    | 0                                                                                                    | 0                                                                                                    | 站市名称:<br>站市编号:                                                                                                    | JX-JA-XJ-AB004<br>0                                                                                                    | 160.8275                                                                                                    | 73.4550                                                                                                    | <ul> <li>正常</li> </ul>                                                                                                    | 2021-09-30 14:12:12                                                                                                    | admin                                                                                                    | 详细                                                                                                    |
|                                                                                                    | 3 <u>JX-JA-X J-41 003</u>                                                                                                    | 0                                                                                                    | 0                                                                                                    | 站。但她这:                                                                                                    | 0                                                                                                    | 535.1003                                                                                                    | 73.3535                                                                                                    | <ul> <li>正常</li> <li>正常</li> </ul>                                                                                                    | 2021-09-30 14 11:18                                                                                                    | admin                                                                                                    | 洋油                                                                                                    |
|                                                                                                    | 5 JK-JA-XJ-AL001                                                                                                    | 0                                                                                                    | 0                                                                                                    | 梁梓荫亭(h):<br>城市状态:                                                                                                    | 0<br>• 正端                                                                                                    | 349.3230                                                                                                    | 58.7994                                                                                                    | • E#                                                                                                    | 2021-09-30 14:09:43                                                                                                    | admin                                                                                                    | 评值                                                                                                    |
|                                                                                                    | 6 JX.JA.XJ.AL012                                                                                                    | 0                                                                                                    | 0                                                                                                    | 设容信息<br>设备名称:                                                                                                    | 0                                                                                                    | 162.5263                                                                                                    | 58.5914                                                                                                    | • E#                                                                                                    | 2021-09-30 14:09:32                                                                                                    | admin                                                                                                    | 洋街                                                                                                    |
|                                                                                                    | C 7 JX.JA.XJ-AL036                                                                                                    | 0                                                                                                    | ¢                                                                                                    | 设督SN号:                                                                                                    | 0                                                                                                    | 339.5606                                                                                                    | 88.5544                                                                                                    | <ul> <li>正常</li> </ul>                                                                                                    | 2021-09-30 14:08:58                                                                                                    | admin                                                                                                    | 洋雪                                                                                                    |
|                                                                                                    | S IX-JA-XJ-ABI05                                                                                                    | 0                                                                                                    | ٥                                                                                                    | NTRIEME<br>X(m):                                                                                                    | 3044570.6840                                                                                                    | 651.6315                                                                                                    | 43.0096                                                                                                    | • #*                                                                                                    | 2021-09-13 13:01:17                                                                                                    | admin                                                                                                    | <b>3</b> /10                                                                                                    |
|                                                                                                    | 9 <u>IX-JA-XJ-AB107</u>                                                                                                    | 0                                                                                                    | 0                                                                                                    | Y(m):                                                                                                    | 512610.5323                                                                                                    | 668.9315                                                                                                    | 43.0408                                                                                                    | • 另來                                                                                                    | 2021-09-13 13:01:17                                                                                                    | admin                                                                                                    | 洋領                                                                                                    |
|                                                                                                    | 10 <u>IX.JA.XJ.AD108</u>                                                                                                    | 0                                                                                                    | 0                                                                                                    | H(m):                                                                                                    | 43.0531                                                                                                    | 688.4196                                                                                                    | 43.0335                                                                                                    | • <b>A</b> 2                                                                                                    | 2021-09-13 13:01:17                                                                                                    | admin                                                                                                    | 洋酒                                                                                                    |
|                                                                                                    | 站点思数:49个 在武政皇、7个 萬氏政皇:42个                                                                                                    |                                                                                                    |                                                                                                    | が留い車<br>調査名称:                                                                                                    | 1                                                                                                    | t# 1 0                                                                                                    |                                                                                                    |                                                                                                    |                                                                                                    |                                                                                                    |                                                                                                    |
|                                                                                                    |                                                                                                    |                                                                                                    |                                                                                                    | <b>启动项</b> :                                                                                                    | 1                                                                                                    |                                                                                                    |                                                                                                    |                                                                                                    |                                                                                                    |                                                                                                    |                                                                                                    |
|                                                                                                    |                                                                                                    |                                                                                                    |                                                                                                    | (2)日間(1)(1)(1)(1)(1)(1)(1)(1)(1)(1)(1)(1)(1)(                                                                                                    | 2021-05-20 21:07:57                                                                                                    |                                                                                                    |                                                                                                    |                                                                                                    |                                                                                                    |                                                                                                    |                                                                                                    |
|                                                                                                    |                                                                                                    |                                                                                                    |                                                                                                    | 原新时间:                                                                                                    | 2021-09-30 06:19:41                                                                                                    |                                                                                                    |                                                                                                    |                                                                                                    |                                                                                                    |                                                                                                    |                                                                                                    |
|                                                                                                    |                                                                                                    |                                                                                                    |                                                                                                    |                                                                                                    | 90x2                                                                                                    |                                                                                                    |                                                                                                    |                                                                                                    |                                                                                                    |                                                                                                    |                                                                                                    |
|                                                                                                    |                                                                                                    |                                                                                                    |                                                                                                    |                                                                                                    |                                                                                                    |                                                                                                    |                                                                                                    |                                                                                                    |                                                                                                    |                                                                                                    |                                                                                                    |
|                                                                                                    |                                                                                                    |                                                                                                    |                                                                                                    |                                                                                                    |                                                                                                    |                                                                                                    |                                                                                                    |                                                                                                    |                                                                                                    |                                                                                                    |                                                                                                    |
|                                                                                                    |                                                                                                    |                                                                                                    |                                                                                                    |                                                                                                    |                                                                                                    |                                                                                                    |                                                                                                    |                                                                                                    |                                                                                                    |                                                                                                    |                                                                                                    |
|                                                                                                    |                                                                                                    |                                                                                                    |                                                                                                    |                                                                                                    |                                                                                                    |                                                                                                    |                                                                                                    |                                                                                                    |                                                                                                    |                                                                                                    |                                                                                                    |
|                                                                                                    |                                                                                                    |                                                                                                    |                                                                                                    |                                                                                                    |                                                                                                    |                                                                                                    |                                                                                                    |                                                                                                    |                                                                                                    |                                                                                                    |                                                                                                    |
|                                                                                                    |                                                                                                    |                                                                                                    |                                                                                                    |                                                                                                    |                                                                                                    |                                                                                                    |                                                                                                    |                                                                                                    |                                                                                                    |                                                                                                    |                                                                                                    |
|                                                                                                    |                                                                                                    |                                                                                                    |                                                                                                    |                                                                                                    |                                                                                                    |                                                                                                    |                                                                                                    |                                                                                                    |                                                                                                    |                                                                                                    |                                                                                                    |
| 🧇 江西北斗示范项                                                                                                    |                                                                                                    |                                                                                                    |                                                                                                    |                                                                                                    |                                                                                                    |                                                                                                    |                                                                                                    |                                                                                                    |                                                                                                    |                                                                                                    |                                                                                                    |
|                                                                                                    | 站点管理                                                                                                    |                                                                                                    |                                                                                                    |                                                                                                    |                                                                                                    |                                                                                                    |                                                                                                    |                                                                                                    |                                                                                                    |                                                                                                    |                                                                                                    |
| 0 1025331                                                                                                    |                                                                                                    |                                                                                                    |                                                                                                    |                                                                                                    |                                                                                                    |                                                                                                    |                                                                                                    |                                                                                                    |                                                                                                    |                                                                                                    |                                                                                                    |
|                                                                                                    | IZEASE, ASE                                                                                                    |                                                                                                    |                                                                                                    |                                                                                                    |                                                                                                    |                                                                                                    |                                                                                                    |                                                                                                    |                                                                                                    | <u>e</u>                                                                                                    | · · · · · · · · · · · · · · · · · · ·                                                                                                    |
| 오 項目管理 ~                                                                                                    | 254686, 4089 Q                                                                                                    | <u>私在職</u> 行 0                                                                                                    | 站点描述 :                                                                                                    |                                                                                                    | TRAINE & Viet                                                                                                    | -                                                                                                    | H(m)                                                                                                    | NAUS.                                                                                                    | 更新时间 ÷                                                                                                    | 2112 A 2119                                                                                                    | 探察改善 就量等入<br>操作                                                                                                    |
| 2 項目管理 ~                                                                                                    | utaraa araa Q<br>See aaraa :<br>E 1 <u>araa araa</u>                                                                                                    | 61.050 FT 0                                                                                                    | alvanie o                                                                                                    | Distorie                                                                                                    | 第二章<br>第二章<br>第二章<br>第二章<br>第二章<br>第二章<br>第二章<br>第二章                                                                                                    | ×<br>2 5323                                                                                                    | H(m)<br>43.0531                                                                                                    | 4088<br>• 28                                                                                                    | 更新的问 。<br>2021-09-30 14 19 41                                                                                                    | esse of a                                                                                                    | 第篇改善<br>第二<br>第二<br>第二<br>第二<br>第二<br>二<br>二<br>二<br>二<br>二<br>二<br>二<br>二<br>二<br>二<br>二<br>二<br>二                                                                                                    |
| <ul> <li>※ 利日管理</li> <li>※ 私心管理</li> <li>※ 約管管理</li> </ul>                                                                                                    | 22250.0000     2.0000     2.0000     2.0000     2.0000     2.0000     2.0000     2.0000     2.0000     2.0000     2.0000     2.0000     2.0000     2.0000     3.0000     3.0000     3.0000     3.0000     3.0000     3.0000     3.0000     3.0000     3.0000     3.0000     3.0000     3.0000     3.0000     3.0000     3.0000     3.0000     3.0000     3.0000     3.0000     3.0000     3.0000     3.0000     3.0000     3.0000     3.0000     3.0000     3.0000     3.0000     3.0000     3.0000     3.0000     3.0000     3.0000     3.0000     3.0000     3.0000     3.0000     3.0000     3.0000     3.0000     3.0000     3.0000     3.0000     3.0000     3.0000     3.0000     3.0000     3.0000     3.0000     3.0000     3.0000     3.0000     3.0000     3.0000     3.0000     3.0000     3.0000     3.0000     3.0000     3.0000     3.0000     3.0000     3.0000     3.0000     3.0000     3.0000     3.0000     3.0000     3.0000     3.0000     3.0000     3.0000     3.0000     3.0000     3.0000     3.0000     3.0000     3.0000     3.0000     3.0000     3.0000     3.0000     3.0000     3.0000     3.0000     3.0000     3.0000     3.0000     3.0000     3.0000     3.0000     3.0000     3.0000     3.0000     3.0000     3.0000     3.0000     3.0000     3.0000     3.0000     3.0000     3.0000     3.0000     3.0000     3.0000     3.0000     3.0000     3.0000     3.0000     3.0000     3.0000     3.0000     3.0000     3.0000     3.0000     3.0000     3.0000     3.0000     3.0000     3.0000     3.0000     3.0000     3.0000     3.0000     3.0000     3.0000     3.0000     3.0000     3.0000     3.0000     3.0000     3.0000     3.0000     3.0000     3.0000     3.0000     3.0000     3.0000     3.0000     3.0000     3.0000     3.0000     3.0000     3.0000     3.0000     3.0000     3.0000     3.0000     3.0000     3.0000     3.0000     3.0000     3.0000     3.0000     3.0000     3.0000     3.0000     3.0000     3.0000     3.0000     3.0000     3.0000     3.0000     3.0000     3.0000     3.0000     3.0000     3.0000     3.0000     3.0000     3.0000     3. | 6000 0                                                                                                    | MARK 0<br>0<br>0                                                                                                    | 已选1个站点<br>消值法络:                                                                                                    | - <b>双督役置</b><br>-<br>-<br>-<br>-<br>-<br>-<br>-<br>-<br>-<br>-                                                                                                    | ×<br>0.5323<br>0.8275                                                                                                    | H(m)<br>43.0531<br>73.4880                                                                                                    | 14.048<br>• E#<br>• E#                                                                                                    | 肥助的同 ÷<br>2021-09-30 14-19-41<br>2021-09-30 14-12-12                                                                                                    | essak o<br>estation<br>admin<br>admin                                                                                                    | 大田(11)<br>大田(11)<br>大田(11)<br>正作<br>汗液<br>汗液<br>汗液                                                                                                    |
| ・     第日世現     ・       ・     445世現     ・       ・     第5世現     ・       ・     第5世現     ・                                                                                                    | 023006000, 0.0889 0<br>9 99 900600 0<br>9 1 000000000<br>2 0000000000<br>3 0000000000                                                                                                    | 秋州田町 0<br>0<br>0<br>0                                                                                                    | MANNE :<br>0<br>0                                                                                                    | 已造1个站点<br>调道记绎:<br>缪宝重任人:                                                                                                    | 20日日<br>第1日日<br>(第1日日日)                                                                                                    | ×<br>2 5523<br>2 8275<br>5 1003                                                                                                    | H(m)<br>43.0531<br>73.4880<br>73.3835                                                                                                    | NAKO<br>• E%<br>• E%<br>• E%                                                                                                    | 肥料時間<br>2023-09-30 14 13-41<br>2023-09-30 14 12 12<br>2023-09-30 14 12 12<br>2023-09-30 14 11 18                                                                                                    | ette A +                                                                                                    | 2007年 2007年<br>2007年<br>2007<br>2007 |
| ・     項目管理     ・       ●     執点管理     ・       ・                                                                                                    |                                                                                                    | MANENT C<br>0<br>0<br>0<br>0                                                                                                    | MANNUE :<br>0<br>0<br>0                                                                                                    | 已進1个與点<br>病值已降:<br>师堂置任人:<br>启动项:                                                                                                    | 気管設置<br>現在時度2<br>、<br>、<br>、<br>、<br>、<br>、<br>、<br>、<br>、<br>、<br>、<br>、<br>、                                                                                                    | ×<br>0.5223<br>0.8275<br>5.1003<br>1.009                                                                                                    | 10(m)<br>43.0531<br>73.4880<br>73.3835<br>88.6526                                                                                                    | NAVE<br>• 28<br>• 28<br>• 28<br>• 28<br>• 28                                                                                                    | 8888888 0<br>2021-09-30 (4-19-4)<br>2021-09-30 (4-12-12<br>2021-09-30 (4-15-18<br>2021-09-30 (4-09-00)                                                                                                    | ESEA 0<br>este A 0<br>admin<br>admin<br>admin                                                                                                    | 第二章 1 1 1 1 1 1 1 1 1 1 1 1 1 1 1 1 1 1 1                                                                                                    |
| ・     和日世祖     ・       ・     私の世祖     ・       ・     外世世祖     ・       ・     外世世祖     ・       ・     外世世祖     ・                                                                                                    |                                                                                                    | QL25編号。<br>0<br>0<br>0<br>0<br>0<br>0<br>0                                                                                                    | MARRE 0<br>0<br>0<br>0<br>0<br>0                                                                                                    | 已施1个构成<br>成電送路:<br>原始重任人:<br>面动项:                                                                                                    | 気管設置<br>現在時度2  ・<br>現成時度2  ・<br>現成時度3  ・<br>記録また。 ・<br>記録また。 ・<br>記録また。 ・<br>記録また。 ・<br>記録また。 ・<br>記録また。 ・<br>記録また。 ・<br>記録また。 ・<br>記録また。 ・<br>記録また。 ・<br>この<br>記録また。 ・<br>この<br>記録また。 ・<br>この<br>記録また。 ・<br>この<br>記録また。 ・<br>この<br>記録また。 ・<br>この<br>記録また。 ・<br>この<br>記録また。 ・<br>この<br>記録また。 ・<br>この<br>記録また。 ・<br>この<br>この<br>この<br>この<br>この<br>この<br>この                                                                                                    | ×<br>2,5323<br>2,8275<br>5,1003<br>5,1003<br>5,1009<br>2,5283                                                                                                    | H(m)<br>43.0531<br>73.4880<br>73.3835<br>88.6326<br>58.7944<br>58.5914                                                                                                    | MONS<br>• IF<br>• IF<br>• IF<br>• IF<br>• IF<br>• IF<br>• IF<br>• IF                                                                                                    | Rimeiri 0<br>2021-09-30 14-19-41<br>2021-09-30 14-12-12<br>2021-09-30 14-12-12<br>2021-09-30 14-09-50<br>2021-09-30 14-09-50<br>2021-09-30 14-09-32                                                                                                    | esse à company a company a                                                                                                    | 第2025 (北島寺人)<br>数件<br>評価<br>評価<br>評価<br>評価<br>27個                                                                                                    |
| ・     ・     ・       ・     ・     ・       ・     ・     ・       ・     ・     ・       ・     ・     ・       ・     ・     ・       ・     ・     ・       ・     ・     ・                                                                                                    |                                                                                                    | ALX2017 0<br>0<br>0<br>0<br>0<br>0<br>0<br>0<br>0<br>0<br>0<br>0<br>0<br>0                                                                                                    | <ul> <li>執点的経営</li> <li>0</li> <li>0&lt;</li></ul>                                                                                                    | 日度1个氢素<br>原電送降:<br>原型蛋在人:<br>面动現:                                                                                                    | 20日2日<br>第2日前は<br>第3日前は人 ・<br>日日前に人 ・<br>日日前に人 ・<br>日日前に人 ・<br>日日前に人 ・<br>日日前に<br>日日前に<br>日日前日前に<br>日日前日前日前日前日前日前日前日前日前日前日前日前日前日前日前日前日前日前日                                                                                                    | × 2 5323<br>2 5323<br>3 8275<br>5 1003<br>3 1069<br>9 3 2230<br>2 5263<br>2 5666                                                                                                    | B(m)<br>43.0531<br>73.4680<br>73.3635<br>08.6326<br>58.7994<br>58.5914<br>88.5544                                                                                                    | NAMA<br>• E%<br>• E%<br>• E%<br>• E%<br>• E%<br>• E%                                                                                                    | REWING C<br>2021-09-33 14-19-41<br>2021-09-30 14-19-41<br>2021-09-30 14-19-10<br>2021-09-30 14-09-50<br>2021-09-30 14-09-30<br>2021-09-30 14-09-30<br>2021-09-30 14-09-30                                                                                                    |                                                                                                    | 第回2章<br>第四2章<br>第四<br>第四<br>第四<br>第四<br>第四<br>第四<br>第四<br>第四<br>第四<br>第四                                                                                                    |
| ・     ・     ・     ・       ・     ・     ・     ・       ・     ・     ・     ・       ・     ・     ・     ・       ・     ・     ・     ・                                                                                                    |                                                                                                    | A.4989 0<br>0<br>0<br>0<br>0<br>0<br>0<br>0<br>0<br>0<br>0<br>0<br>0<br>0<br>0<br>0<br>0<br>0<br>0                                                                                                    | <ul> <li>株式報道を</li> <li>0</li> <li>0</li></ul>                                                                                                    | 已後1个效准<br>原電活等:<br>所望蓝任人:<br>面动项:                                                                                                    | अद्यार्थ्य<br>(द्वार्थ्य के २२ के व्य<br>(द्वार्थ<br>(द्वार्थ<br>(द्वार्थ<br>(द्वार्थ<br>(द्वार्थ)<br>(द्वार्थ)<br>(द्वार्थ<br>(द्वार्थ)<br>(द्वार्थ)<br>(द्वार्य)<br>(द्वार्थ)<br>(द्वार्थ)<br>(द्वार्ध)<br>(द्वार्ध)<br>(द्वार)<br>(द्वार्ध)<br>(द्वार)<br>(द्वार)<br>(द्वार)<br>(द्वार)<br>(द्वार)<br>(द्वार)<br>(द्वार)<br>(द्वार)<br>(द्वार)<br>(द्वार)<br>(द्वार)<br>(द्वार)<br>(द्वार)<br>(द्वार)<br>(द्वार)<br>(द्वार)<br>(<br>(द्वार)<br>(<br>(<br>(<br>(<br>(<br>(<br>(<br>(<br>(<br>(<br>(<br>(<br>(<br>(<br>(<br>(<br>(<br>(<br>(                                                                                                    | 2 5323<br>2 5323<br>2 8275<br>5 1003<br>5 1009<br>2 5263<br>2 5263<br>5 12165 6315                                                                                                    | H(m)<br>43.0531<br>73.4880<br>73.3835<br>68.6326<br>58.7994<br>58.5914<br>88.5544<br>43.0996                                                                                                    | NADRE<br>• EM<br>• EM<br>• EM<br>• EM<br>• EM<br>• EM<br>• EM<br>• EM<br>• EM<br>• EM<br>• EM                                                                                                    | 2021-0-30 1-413-41<br>2021-0-30 1-413-41<br>2021-0-30 1-412-12<br>2021-0-30 1-412-12<br>2021-0-30 1-40-99 50<br>2021-0-30 1-40-99 50<br>2021-0-30 3-40-99 50<br>2021-0-30 3-40-99 50<br>2021-0-30 3-40-99 50<br>2021-0-30 1-30 50 107                                                                                                    | CSEA ©<br>CSEA ©<br>Adres<br>Adres<br>Adres<br>Adres<br>Adres<br>Adres<br>Adres<br>Adres                                                                                                    | 2002 R44A                                                                                                    |
| 241000                                                                                                    |                                                                                                    | A.mary o<br>0<br>0<br>0<br>0<br>0<br>0<br>0<br>0<br>0<br>0<br>0<br>0<br>0<br>0<br>0<br>0<br>0                                                                                                    | Addition of the second second se | 日頃:1今泉水<br>病電送停:<br>修业重任人:<br>面泌現:<br>9 9                                                                                                    | · 정말인호<br>· 레스테슈퍼 · · ·<br>· 레스테슈퍼 · · ·<br>· · · · ·<br>· · · · · ·<br>· · · · ·                                                                                                    | ×<br>1522<br>1522<br>16275<br>1609<br>1609<br>1609<br>1609<br>1609<br>1609<br>1609<br>1609                                                                                                    | 310m)<br>43.0531<br>73.4800<br>60.6526<br>55.794<br>55.5914<br>60.5544<br>43.0096<br>43.0495                                                                                                    | NLOVE<br>• E9<br>• E9                                                                                                    | 2014/01 5<br>2014/50 14/144<br>2014/50 14/144<br>2014/50 14/14<br>2014/50 14/14<br>2014/50 14/14<br>2014/50 14/04<br>2014/50 14/04<br>2014/50 14/04<br>2014/50 14/04<br>2014/50 14/14                                                                                                    | COREA C<br>COREA C<br>COREA C<br>COREA C<br>COREA<br>COREA<br>CORE |                                                                                                    |
| 2         Яйба         -           3         Кабаа         -           3         Убба         -           4         Кабаа         -                                                                                                    |                                                                                                    | المنتقال ال<br>المنتقال ال<br>المنتقال ال<br>المنتقال ال<br>المنتقال ال<br>المنتقال ال<br>المنتقال ال<br>المنتقال ال<br>المنتقال ال<br>المنتقال ال<br>المنتقال ال<br>ال<br>ال<br>ال<br>ال<br>ال<br>ال<br>ال<br>ال<br>ال | Addised 0<br>0<br>0<br>0<br>0<br>0<br>0<br>0<br>0<br>0<br>0<br>0<br>0<br>0<br>0<br>0<br>0<br>0<br>0                                                                                                    | 日頃11分氣液<br>病電浸膏:<br>何空虚受人:<br>面泌現:<br>0 0 0                                                                                                    | STEL企業     「見かけぬた 〜<br>「見かけなた 〜 〜<br>「見かけなた 〜 〜<br>」をかっていた 〜 〜<br>」のであるたん 〜 〜<br>」のであるたん 〜 〜<br>」ののなたん へので<br>」ののなたん へので<br>」ののなたん へので                                                                                                    | × 51205 4105<br>51206 4105<br>51206 4105                                                                                                    | 70m)<br>41 0531<br>73 4080<br>73 3035<br>96 5035<br>96 5035<br>96 5036<br>96 5036<br>96 5056<br>96 5056<br>9                                                                                                    | 4.23X8<br>• 2.9<br>• 2.9<br>• 2                                                                                                    |                                                                                                    | Enterna<br>Controls<br>Controls<br>Cont                                                                                                    | دینیا کی کی کی کی کی کی کی کی کی کی کی کی کی                                                                                                    |
| 2         Relation                                                                                                    |                                                                                                    | 0.05577 0<br>0<br>0<br>0<br>0<br>0<br>0<br>0<br>0<br>0<br>0<br>0<br>0<br>0<br>0<br>0<br>0<br>0<br>0                                                                                                    | ALCHINE D<br>0<br>0<br>0<br>0<br>0<br>0<br>0<br>0<br>0<br>0<br>0<br>0<br>0<br>0<br>0<br>0<br>0<br>0<br>0                                                                                                    | 日志1个独市<br>(成成54-<br>所必要任人:<br>面必項:<br>0 0 0<br>0 0                                                                                                    | NGLAR         -           NGLAR         -                                                                                                    | ×<br>2 5323<br>2 205<br>3 5025<br>3 5026<br>3 5026<br>5 51266 535<br>5 51268 4196                                                                                                    | 1100<br>43.0531<br>73.480<br>73.305<br>56.555<br>55.594<br>43.0995<br>43.0495<br>43.0495                                                                                                    | 4.000<br>• 24<br>• 24<br>• 28<br>• 28<br>• 38<br>• 38                                                                                                    | 20000 J<br>2014-05 M 09 M<br>2014-05 M 09 M<br>2014-05 M 09 M<br>2014-05 M 09 M<br>2014-05 M 09 M<br>2014-05 M 09 M<br>2014-05 M 09 M<br>2014-05 M 09 M<br>2014-05 M 09 M<br>2014-05 M 09 M                                                                                                    | <ul> <li>All</li> <li>All</li></ul>                                                                                                    | SQUE         LEMA           203         203           203         203           203         203           203         203           203         203           203         203           203         203           203         203           203         203           203         203           203         203           203         203           203         203           203         203           203         203           203         203           203         203           203         203           203         203           203         203           203         203           203         203           203         203           203         203           203         203           203         203           203         203           203         203           203         203           203         203           203         203           203         203           203                                                                                                    |
| 1     2010                                                                                                    |                                                                                                    | A4897 0<br>0<br>0<br>0<br>0<br>0<br>0<br>0<br>0<br>0<br>0<br>0<br>0<br>0<br>0<br>0<br>0<br>0<br>0                                                                                                    | 4.0000 T                                                                                                    | Elle 1-74.8<br>matter<br>matter<br>matter<br>matter<br>matter<br>n<br>o<br>o<br>o<br>o<br>o<br>o<br>o<br>o<br>o<br>o<br>o<br>o<br>o<br>o<br>o<br>o<br>o<br>o                                                                                                    | SUGUE     SUGUE      SUGUE     SUGUE                                                                                                    | × 8.503<br>9.875<br>8.100<br>9.3730<br>9.3730<br>9.3730<br>9.3730<br>9.3730<br>9.3730<br>9.3730<br>9.3730<br>9.3730<br>9.3730<br>9.3730<br>9.3730<br>9.3730<br>9.3730<br>9.3730<br>9.3730<br>9.375<br>9.3750<br>9.37500<br>9.37500<br>9.37500<br>9.37500<br>9.37500<br>9.37500<br>9.37500<br>9.37500<br>9.37500<br>9.37500<br>9.37500<br>9.37500<br>9.37500<br>9.37500<br>9.37500<br>9.37500<br>9.37500<br>9.37500<br>9.37500<br>9.37500<br>9.37500<br>9.37500<br>9.375000<br>9.375000<br>9.375000<br>9.375000<br>9.375000000000000000000000000000000000000                                                                                                    | 1000<br>43,0531<br>73,4590<br>73,3650<br>56,5794<br>55,5794<br>43,0605<br>43,0605<br>43,0605<br>43,0605                                                                                                    | <ul> <li>NOKO</li> <li>三米</li> <li>三米<th>2014-00 4 10 00<br/>2014-00 4 10 00<br/>2014-00 4 10 00<br/>2014-00 4 10 00<br/>2014-00 4 10 00<br/>2014-00 4 10 00<br/>2014-00 4 10 00<br/>2014-00 10 00<br/>2014-00 10<br/>2014-00 10<br/>2014-00<br/>2014-00<br/>2014-00<br/>2</th><th>ABCO<br/>ABCO<br/>ADDA<br/>ADDA<br/>ADDA<br/>ADDA<br/>ADDA<br/>ADDA<br/>ADDA<br/>AD</th><th>2000<br/>2000<br/>2000<br/>2000<br/>2000<br/>2000<br/>2000<br/>200</th></li></ul>                                                                                                    | 2014-00 4 10 00<br>2014-00 4 10 00<br>2014-00 4 10 00<br>2014-00 4 10 00<br>2014-00 4 10 00<br>2014-00 4 10 00<br>2014-00 4 10 00<br>2014-00 10 00<br>2014-00 10<br>2014-00 10<br>2014-00<br>2014-00<br>2014-00<br>2 | ABCO<br>ABCO<br>ADDA<br>ADDA<br>ADDA<br>ADDA<br>ADDA<br>ADDA<br>ADDA<br>AD                                                                                                    | 2000<br>2000<br>2000<br>2000<br>2000<br>2000<br>2000<br>200                                                                                                    |
| 2 0100                                                                                                    |                                                                                                    | A4897 0<br>0<br>0<br>0<br>0<br>0<br>0<br>0<br>0<br>0<br>0<br>0<br>0<br>0<br>0<br>0<br>0<br>0<br>0                                                                                                    | NAME :<br>0<br>0<br>0<br>0<br>0<br>0<br>0<br>0<br>0<br>0<br>0<br>0<br>0<br>0<br>0<br>0<br>0<br>0<br>0                                                                                                    | 2011/14.4<br>(82262)<br>#2262)<br>807<br>9<br>9<br>9                                                                                                    | STERIZE           Standard           Standard                                                                                                    | × 8.503<br>9.875<br>8.100<br>9.3230<br>9.3230<br>9.3230<br>9.3230<br>9.3230<br>9.3230<br>9.3230<br>9.3230<br>9.3230<br>9.3230<br>9.3230<br>9.3230<br>9.3231<br>9.325<br>9.325<br>9.355<br>9.3557<br>9.355<br>9.3557<br>9.355<br>9.3557<br>9.3557<br>9.3557<br>9.3557<br>9.3557<br>9.3557<br>9          | 1000)<br>413531<br>77.4480<br>73.3555<br>56.3555<br>56.3556<br>43.5564<br>43.5666<br>43.5564                                                                                                    | <ul> <li>私の状の</li> <li>三米</li> <li>三米<th>2014-0-14-0-1<br/>2014-0-14-0-1<br/>2014-0-14-0-1<br/>2014-0-14-0-1<br/>2014-0-14-0-1<br/>2014-0-14-0-1<br/>2014-0-14-0-1<br/>2014-0-14-0-1<br/>2014-0-13-0-1<br/>2014-0-13-0-1<br/>2014-0-13-0-1<br/>2014-0-13-0-1<br/>2014-0-13-0-1<br/>2014-0-13-0-1<br/>2014-0-13-0-1<br/>2014-0-13-0-1<br/>2014-0-13-0-1<br/>2014-0-13-0-1<br/>2014-0-13-0-1<br/>2014-0-13-0-1<br/>2014-0-13-0-1<br/>2014-0-14-0-1<br/>2014-0-14-0-1<br/>2014-0-14-0-1<br/>2014-0-14-0-1<br/>2014-0-14-0-1<br/>2014-0-14-0-1<br/>2014-0-14-0-1<br/>2014-0-14-0-1<br/>2014-0-14-0-1<br/>2014-0-14-0-1<br/>2014-0-14-0-1<br/>2014-0-14-0-1<br/>2014-0-14-0-1<br/>2014-0-14-0-1<br/>2014-0-14-0-1<br/>2014-0-14-0-14-0-1<br/>2014-0-14-0-14-0-1<br/>2014-0-14-0-14-0-1<br/>2014-0-14-0-14-0-1<br/>2014-0-14-0-14-0-1<br/>2014-0-14-0-14-0-14-0-1<br/>2014-0-14-0-14-0-14-0-14-0-14-0-14-0-14-</th><th>COLOR A COLOR A COLOR</th><th></th></li></ul>                                                                                                    | 2014-0-14-0-1<br>2014-0-14-0-1<br>2014-0-14-0-1<br>2014-0-14-0-1<br>2014-0-14-0-1<br>2014-0-14-0-1<br>2014-0-14-0-1<br>2014-0-14-0-1<br>2014-0-13-0-1<br>2014-0-13-0-1<br>2014-0-13-0-1<br>2014-0-13-0-1<br>2014-0-13-0-1<br>2014-0-13-0-1<br>2014-0-13-0-1<br>2014-0-13-0-1<br>2014-0-13-0-1<br>2014-0-13-0-1<br>2014-0-13-0-1<br>2014-0-13-0-1<br>2014-0-13-0-1<br>2014-0-14-0-1<br>2014-0-14-0-1<br>2014-0-14-0-1<br>2014-0-14-0-1<br>2014-0-14-0-1<br>2014-0-14-0-1<br>2014-0-14-0-1<br>2014-0-14-0-1<br>2014-0-14-0-1<br>2014-0-14-0-1<br>2014-0-14-0-1<br>2014-0-14-0-1<br>2014-0-14-0-1<br>2014-0-14-0-1<br>2014-0-14-0-1<br>2014-0-14-0-14-0-1<br>2014-0-14-0-14-0-1<br>2014-0-14-0-14-0-1<br>2014-0-14-0-14-0-1<br>2014-0-14-0-14-0-1<br>2014-0-14-0-14-0-14-0-1<br>2014-0-14-0-14-0-14-0-14-0-14-0-14-0-14-                                                                                                    | COLOR A COLOR A COLOR                                                                                                    |                                                                                                    |
| 2 Ritter -                                                                                                    |                                                                                                    | 80089 0<br>0<br>0<br>0<br>0<br>0<br>0<br>0<br>0<br>0<br>0<br>0<br>0<br>0<br>0<br>0<br>0<br>0<br>0                                                                                                    | NASSE 5<br>0<br>0<br>0<br>0<br>0<br>0<br>0<br>0<br>0<br>0<br>0<br>0<br>0<br>0<br>0<br>0<br>0<br>0<br>0                                                                                                    | Dai1194<br>Maras<br>Maras<br>Maratik:<br>Anoji:<br>0<br>0<br>0<br>0<br>0<br>0<br>0<br>0<br>0<br>0<br>0<br>0<br>0<br>0<br>0<br>0<br>0<br>0<br>0                                                                                                    | X目に注意     Indexing (1)     Indexing (1)     Index     Index     Indexing (1)     Index     Index                                                                                                    | 2422<br>2422<br>2422<br>2422<br>2422<br>2422<br>2422<br>242                                                                                                    | 70x0<br>47.0501<br>73.400<br>47.0305<br>48.0305<br>48.0305<br>49.0564<br>43.0005<br>43.0005<br>43.0005                                                                                                    | <ul> <li>私品状色</li> <li>正年</li> <li>正年</li> <li>正年</li> <li>正年</li> <li>正年</li> <li>正年</li> <li>正年</li> <li>正年</li> <li>正年</li> <li>正年</li> <li>三年</li> <li>三年<th>2014-00 4 4 5 4 4 5 4 4 5 4 4 5 4 4 5 4 4 5 4 4 5 4 4 5 4 4 5 4 4 5 5 2 1 4 5 5 1 4 1 5 5 1 4 1 5 1 4 1 1 5 1 1 1 1</th><th>CORE A S<br/>CORE A S<br/>COR</th><th></th></li></ul> | 2014-00 4 4 5 4 4 5 4 4 5 4 4 5 4 4 5 4 4 5 4 4 5 4 4 5 4 4 5 4 4 5 5 2 1 4 5 5 1 4 1 5 5 1 4 1 5 1 4 1 1 5 1 1 1 1                                                                                                    | CORE A S<br>CORE A S<br>COR                                                                                                    |                                                                                                    |
| 2 Bitter -                                                                                                    |                                                                                                    | 0.00000 0<br>0<br>0<br>0<br>0<br>0<br>0<br>0<br>0<br>0<br>0<br>0<br>0<br>0<br>0<br>0                                                                                                    | 144844 1<br>0<br>0<br>0<br>0<br>0<br>0<br>0<br>0<br>0<br>0<br>0<br>0<br>0<br>0<br>0<br>0<br>0<br>0<br>0                                                                                                    | Dai 1 Yuu<br>maase<br>maasa.<br>mara:<br>6 0 0<br>8 0<br>8 0<br>9 0<br>9 0<br>9 0<br>9 0<br>9 0<br>9 0<br>9 0<br>9 0<br>9 0<br>9                                                                                                    | STELLER         -         -           10000000         -         -         -           10000000         -         -         -           10000000         -         -         -           10000000         -         -         -           10000000         -         -         -           10000000         -         -         -           100000000         -         -         -           1000000000000000000000000000000000000                                                                                                    | 84323<br>84323<br>84323<br>84323<br>84323<br>84323<br>84323<br>84320<br>84325<br>84326<br>84326<br>84326<br>84326<br>84326<br>84326<br>84326<br>8436<br>8436<br>84<br>84<br>84<br>84<br>84<br>84<br>84<br>84<br>84<br>84                                                                                                    | 70m)<br>42.0531<br>73.4690<br>48.4350<br>48.4350<br>48.554<br>43.0696<br>43.0554<br>43.0555<br>43.0696                                                                                                    | <ul> <li>私品秋島</li> <li>三年</li> <li>三年<th>2004-00 100 00<br/>2004-00 100 00<br/>2004-00 100 00<br/>2004-00 100 00<br/>2004-00 100 00<br/>2004-00 100 00<br/>2004-00 100 00<br/>2004-00 100 00</th><th>A ASIA<br/>ANNA<br/>ANNA<br/>ANNA<br/>ANNA<br/>ANNA<br/>ANNA<br/>ANNA</th><th></th></li></ul>                                                                                                    | 2004-00 100 00<br>2004-00 100 00<br>2004-00 100 00<br>2004-00 100 00<br>2004-00 100 00<br>2004-00 100 00<br>2004-00 100 00<br>2004-00 100 00                                                                                                    | A ASIA<br>ANNA<br>ANNA<br>ANNA<br>ANNA<br>ANNA<br>ANNA<br>ANNA                                                                                                    |                                                                                                    |
| 2         Refere                                                                                                    |                                                                                                    | Access of                                                                                                    | HARME -                                                                                                    | Dai 1944<br>gaza:<br>gaza:<br>gaza:<br>gaza:<br>aori:<br>aori:<br>aor |                                                                                                    | × 1.555<br>1.555<br>1.555                                                                                                    | 1000<br>45 3531<br>73 355<br>85 355<br>55 7964<br>45 3554<br>45 3554<br>45 3554<br>45 3554<br>45 3554                                                                                                    | 4.000<br>- 2.9<br>- 2.9<br>- 2.9<br>- 2.9<br>- 2.9<br>- 2.9<br>- 2.9<br>- 9.9<br>- 9.9<br>-                                                                                                    | E8000 J<br>2014-05 41:00<br>2014-05 41:00<br>2014-05                                                                                                    | Anno Anno Anno Anno Anno Anno Anno Anno                                                                                                    |                                                                                                    |
| 2         81852         -           3         Мала и         -           -         3         Мала и         -           -         8         8         -         -           -         8         8         -         -         -           -         8         8         -         -         -         -                                                                                                    |                                                                                                    | Hansett C                                                                                                    | HABLE 1<br>0<br>0<br>0<br>0<br>0<br>0<br>0<br>0<br>0<br>0<br>0<br>0<br>0<br>0<br>0<br>0<br>0<br>0<br>0                                                                                                    | Сал 1 Чин<br>ирани<br>изација:<br>вела:<br>вела     |                                                                                                    | × 8.553<br>9.555<br>9.555<br>9.55 | 1000<br>43.0531<br>73.355<br>84.0520<br>53.754<br>43.0554<br>43.0554<br>43.0555<br>43.0555<br>43.0555<br>43.0555<br>43.0555<br>43.0555<br>43.0555                                                                                                    | HADKO<br>- 2.9<br>- 2.9<br>- 2.4<br>- 2.4<br>-                                                                                                    | 2000 J                                                                                                    | Anno Anno Anno Anno Anno Anno Anno Anno                                                                                                    |                                                                                                    |
| 1     101100                                                                                                    |                                                                                                    | MORE 2<br>0<br>0<br>0<br>0<br>0<br>0<br>0<br>0<br>0<br>0<br>0<br>0<br>0<br>0<br>0<br>0<br>0<br>0<br>0                                                                                                    | Hasse 1                                                                                                    | Da 1 1944<br>at 2845<br>statistica<br>da da da<br>da da da da da da da da da da da da da d                                                                                                    | SUBUR                                                                                                    | 8 555 5<br>2 505 5<br>2 505 5<br>2 505 5<br>2 505 5<br>2 505 5<br>5 1266 5<br>5 1266 5<br>5                                                                                                    | 1000<br>43.0531<br>73.0555<br>48.7554<br>48.7554<br>48.7554<br>43.7554<br>43.7554<br>43.7555<br>43.75555<br>43.75555<br>43.75555<br>43.75555<br>43.75555<br>43.755555<br>43.755555<br>43.7555555555555555555555555555555555555                                                                                                    | H.000<br>- 2.9<br>- 2.9<br>- 2.9<br>- 2.9<br>- 2.9<br>- 2.9<br>- 2.9<br>- 2.9<br>- 2.9<br>- 2.9<br>- 3.9<br>- 3.9<br>- 3.9<br>- 3.9<br>- 3.9<br>- 3.9<br>- 3.9<br>- 3.9<br>- 3.9<br>- 3.9<br>- 2.9<br>- 2.9<br>-                                                                                                    | 20140 4 10 10<br>20140 4 10 10<br>20140 4 10 10<br>20140 4 10 10<br>20140 4 10 10<br>20140 4 10 10<br>20140 4 10 10<br>20140 10 10 10<br>20140 10 10 10<br>20140 10 10 10                                                                                                    | Anno<br>Anno<br>Anno<br>Anno<br>Anno<br>Anno<br>Anno<br>Anno                                                                                                    |                                                                                                    |
| Ditter     Constant of the second second secon |                                                                                                    | Monetti 0<br>0<br>0<br>0<br>0<br>0<br>0<br>0<br>0<br>0<br>0<br>0<br>0<br>0<br>0<br>0<br>0<br>0<br>0                                                                                                    | Ununut -<br>0<br>0<br>0<br>0<br>0<br>0<br>0<br>0<br>0<br>0<br>0<br>0<br>0<br>0<br>0<br>0<br>0<br>0<br>0                                                                                                    | EB 1 1944<br>(1922)<br>1922)<br>1923<br>1923<br>1924<br>1924<br>1924<br>1924<br>1924<br>1924<br>1924<br>1924                                                                                                    | 505022<br>905024<br>905024<br>905024<br>90<br>90502<br>90502<br>9 | A 300     A 300     A 300     A 300     A 300     A 300     A 300     S 10048 301     S 10248 400     S 10248 400     A 30     A 30                                                                                                    | Rod<br>430531<br>73400<br>86359<br>85544<br>43060<br>43060<br>43060<br>43060                                                                                                    | ALGEOR<br>- 224<br>- 224<br>- 234<br>- 234<br>- 234<br>- 234<br>- 344<br>- 344<br>-                                                                                                    | 201400 4 10 10 10 10 10 10 10 10 10 10 10 10 10                                                                                                    | Control of the second second s                                                                                                    |                                                                                                    |
| Delta del la constante del la constante del la const |                                                                                                    | MARKY 0<br>0<br>0<br>0<br>0<br>0<br>0<br>0<br>0<br>0<br>0<br>0<br>0<br>0<br>0<br>0<br>0<br>0<br>0                                                                                                    |                                                                                                    | Datifue<br>anges<br>anges<br>ange:<br>ange:<br>ange:<br>anges<br>anges<br>ange |                                                                                                    | 3 4 50 3<br>2 4 50 3<br>3 4 50 3<br>4 10 9<br>4 10 9<br>4 10 9<br>4 10 9<br>4 10 9<br>4 10 9<br>4 10 9<br>4 10 9<br>4 10 9<br>4 10 9<br>4 10 9<br>5 10 9<br>5                                                                                                    | Riol<br>420531<br>73.400<br>65535<br>65796<br>45996<br>45006<br>43006<br>43006                                                                                                    | N.6X00<br>• 2.9<br>• 2.9<br>• 2                                                                                                    | 2014-0-14-0-1<br>2014-0-14-0-1<br>2014-0-14-0-14-0-1<br>2014-0-14-0-14-0-1<br>2014-0-14-0-14-0-14-0-1<br>2014-0-14-0-14-0-14-0-14-0-14-0-14-0-14-                                                                                                    | Control of the second second s                                                                                                    |                                                                                                    |
|                                                                                                    |                                                                                                    | Monett 0<br>0<br>0<br>0<br>0<br>0<br>0<br>0<br>0<br>0<br>0<br>0<br>0<br>0<br>0<br>0<br>0<br>0<br>0                                                                                                    |                                                                                                    | Dai 1 Yue<br>anazer<br>mazeri.<br>mare:<br>a a<br>a a<br>a a<br>a a<br>a a                                                                                                    | 512242<br>2005000                                                                                                    | 3         3         3         3         3         3         3         3         3         3         3         3         3         3         3         3         3         3         3         3         3         3         3         3         3         3         3         3         3         3         3         3         3         3         3         3         3         3         3         3         3         3         3         3         3         3         3         3         3         3         3         3         3         3         3         3         3         3         3         3         3         3         3         3         3         3         3         3         3         3         3         3         3         3         3         3         3         3         3         3         3         3         3         3         3         3         3         3         3         3         3         3         3         3         3         3         3         3         3         3         3         3         3         3         3         3         3                                                                                                            | 1000<br>43.0530<br>73.055<br>63.054<br>63.054<br>63.054<br>43.060<br>43.060<br>43.055<br>43.0556<br>43.0556<br>43.0556<br>43.0556<br>43.0556<br>43.0556<br>43.0556<br>43.0556<br>43.0556<br>43.0556<br>43.0556 | N.0000                                                                                                    | E8000 J<br>2014-00 M 104<br>2014-00 M 104<br>2014<br>2014-00 M 104<br>2014-00 M 104<br>2014-00 M 104<br>2014-00 M 104<br>200                                                                                                    | A State<br>A state<br>A stat                                                                                                    |                                                                                                    |

(7)勾选指定项目后,可查看项目详情和进行预警设置(可设置报警阈值 和选择相关责任人); (8)点击"预警管理",展开"阈值管理"和"预警记录"。点击"阈值管理",可查看设置的具体阈值或新建阈值。点击"预警记录",可查看具体预警记录(支持搜索指定监测点位);

| 😔 江西北斗示范项目                                                                                                    | 日大坝监测系统 🛛 💷                                                                                                    |                                                                                                    |                                               |                                                 |                                                                           |                                                                                                    |                                  |            |                |        |            | 📦 wenhao 🗸                                                                                                    |
|----------------------------------------------------------------------------------------------------|----------------------------------------------------------------------------------------------------|----------------------------------------------------------------------------------------------------|-----------------------------------------------|-------------------------------------------------|---------------------------------------------------------------------------|----------------------------------------------------------------------------------------------------|----------------------------------|------------|----------------|--------|------------|----------------------------------------------------------------------------------------------------|
|                                                                                                    | 候值管理                                                                                                    |                                                                                                    |                                               |                                                 |                                                                           |                                                                                                    |                                  |            |                |        |            |                                                                                                    |
|                                                                                                    | 搜索调查名称                                                                                                    | Q                                                                                                    |                                               |                                                 |                                                                           |                                                                                                    |                                  |            |                |        |            | Bile Onlines                                                                                                    |
| 오 項目管理 ~ ~                                                                                                    | 原号 网络机构                                                                                                    | 位称一级网值(m) 位称                                                                                                    | 三銀姆值(m) 位称三级姆值(m)                             | 速度一振得值(m)                                       | 速度二级阈值(m)                                                                 | 速度三级峰值(m)                                                                                                    | 加速度一般時間(m)                       | 加速度二级间值(m) | 加速度三级间值(m)     | 更新时间 🗧 | 操作人姓名      | IRIE 1                                                                                                    |
| Ⅲ 站位管理                                                                                                    |                                                                                                    |                                                                                                    |                                               |                                                 |                                                                           | 相无间值信息                                                                                                    |                                  |            |                |        |            |                                                                                                    |
| 오 59명87월 ~                                                                                                    |                                                                                                    |                                                                                                    |                                               |                                                 |                                                                           |                                                                                                    |                                  |            |                |        |            | ,                                                                                                    |
| 8600E                                                                                                    |                                                                                                    |                                                                                                    |                                               |                                                 | 共の策                                                                       | 1 > 和住                                                                                                    | 1 21                             |            |                |        |            |                                                                                                    |
| 算管记录                                                                                                    |                                                                                                    |                                                                                                    |                                               |                                                 |                                                                           |                                                                                                    |                                  |            |                |        |            |                                                                                                    |
| □ 收到管理                                                                                                    |                                                                                                    |                                                                                                    |                                               |                                                 |                                                                           |                                                                                                    |                                  |            |                |        |            |                                                                                                    |
|                                                                                                    |                                                                                                    |                                                                                                    |                                               |                                                 |                                                                           |                                                                                                    |                                  |            |                |        |            |                                                                                                    |
|                                                                                                    |                                                                                                    |                                                                                                    |                                               |                                                 |                                                                           |                                                                                                    |                                  |            |                |        |            |                                                                                                    |
|                                                                                                    |                                                                                                    |                                                                                                    |                                               |                                                 |                                                                           |                                                                                                    |                                  |            |                |        |            |                                                                                                    |
|                                                                                                    |                                                                                                    |                                                                                                    |                                               |                                                 |                                                                           |                                                                                                    |                                  |            |                |        |            |                                                                                                    |
|                                                                                                    |                                                                                                    |                                                                                                    |                                               |                                                 |                                                                           |                                                                                                    |                                  |            |                |        |            |                                                                                                    |
|                                                                                                    |                                                                                                    |                                                                                                    |                                               |                                                 |                                                                           |                                                                                                    |                                  |            |                |        |            |                                                                                                    |
|                                                                                                    |                                                                                                    |                                                                                                    |                                               |                                                 |                                                                           |                                                                                                    |                                  |            |                |        |            |                                                                                                    |
|                                                                                                    |                                                                                                    |                                                                                                    |                                               |                                                 |                                                                           |                                                                                                    |                                  |            |                |        |            |                                                                                                    |
|                                                                                                    |                                                                                                    |                                                                                                    |                                               |                                                 |                                                                           |                                                                                                    |                                  |            |                |        |            |                                                                                                    |
|                                                                                                    |                                                                                                    |                                                                                                    |                                               |                                                 |                                                                           |                                                                                                    |                                  |            |                |        |            |                                                                                                    |
|                                                                                                    |                                                                                                    |                                                                                                    |                                               |                                                 |                                                                           |                                                                                                    |                                  |            |                |        |            |                                                                                                    |
|                                                                                                    |                                                                                                    |                                                                                                    |                                               |                                                 |                                                                           |                                                                                                    |                                  |            |                |        |            |                                                                                                    |
|                                                                                                    |                                                                                                    |                                                                                                    |                                               |                                                 |                                                                           |                                                                                                    |                                  |            |                |        |            |                                                                                                    |
|                                                                                                    |                                                                                                    |                                                                                                    |                                               |                                                 |                                                                           |                                                                                                    |                                  |            |                |        |            |                                                                                                    |
|                                                                                                    |                                                                                                    |                                                                                                    |                                               |                                                 |                                                                           |                                                                                                    |                                  |            |                |        |            |                                                                                                    |
|                                                                                                    |                                                                                                    |                                                                                                    |                                               |                                                 |                                                                           |                                                                                                    |                                  |            |                |        |            |                                                                                                    |
| 🧇 江西北斗示范项目                                                                                                    | ■大坝监测系统                                                                                                    | 大規造最重要的 🗸                                                                                                    |                                               |                                                 |                                                                           |                                                                                                    |                                  |            |                |        |            | 🐢 wenhao ~                                                                                                    |
| <ul> <li>江西北斗示范项目</li> <li><sup>2 地区二滴</sup></li> </ul>                                                                                                    |                                                                                                    |                                                                                                    | -                                             | <b>1</b> 10 0 0 0 0 0 0 0 0 0 0 0 0 0 0 0 0 0 0 |                                                                           |                                                                                                    | ]                                |            |                |        |            | 📦 wenhao ~                                                                                                    |
| ◆ 江西北斗示蛇项目<br>○ 地震空病<br>○ 和目常用                                                                                                    | 日大現監測系统 (#日)<br>(#11)<br>(#11)<br>(#1 | ★現記報証期系统 ↓ ○ 预習等級: 全部                                                                                                    | X8: 115                                       | 日期: ○ 2021-0                                    | 19-29 14:25:05 - C                                                        | 2021-09-30 14:25:08                                                                                                    | \$10                             |            |                |        |            | 📦 wenhuo ~                                                                                                    |
| <ul> <li></li></ul>                                                                                                    | 大坂監測系统         WILD           第第記版         重変派点         重任人           序号 総合的部         1                                                                                                    | ★成功製鉱調系統 →<br>○ 旅習等級: 全部<br>所容等級                                                                                                    | 100 25 100 100 100 100 100 100 100 100 100 10 | 日雅 〇 2021-0                                     | 19-29 14:25:08 - C<br>802                                                 | 2021-09-30 14:25:08                                                                                                    | <b>第70</b><br>责任人                |            | 频管时间           |        | 設作         | ee and the second second se                                                                                                    |
| <ul> <li>         ・ 11西北斗示蛇域目         ・ 東田市場         ・ 東田市場         ・・・・・・・・・・・・・・・・・・・・・・・・・・・・・</li></ul>                                                                                                    | ■大坂監測系统 ●エ/<br>● 2010、<br>● 2010、<br>● 2010、 2014<br>● 2016<br>● 2016                                                                                                    | 1.<br>(1.<br>(1.)<br>(1.)<br>( | 10: 25<br>NOCO                                | 日際 ⓒ 2021-0                                     | 39-29 14.25.88                                                            | 2021-09-30 14:25:08<br>留无规图记录                                                                                                    | <b>立</b> 約<br>素任人                |            | 922019         |        | 操作         | Merikas V                                                                                                    |
| <ul> <li>○ 訂進北斗示記段目</li> <li>○ 彩展生業</li> <li>○ 彩展生業</li> <li>○ 彩目世報</li> <li>□ 込在世報</li> <li>○ 彩音歌者</li> </ul>                                                                                                    | Liukansk uit<br>State<br>State<br>State                                                                                                    | (現立智慧業務( →)           Q         死智等級:         全部           RP2号級:         全部                                                                                                    | 76. 25<br>7860                                | 日際 ③ 2921-0                                     | 19-29 14 25 05 - C                                                        | 2021-09-30 1425.05<br>행元NYP记录                                                                                                    | 重務                               |            | 9/190304       |        | 腺作         | e www.aac ~                                                                                                    |
| <ul> <li>○ 打西北斗示記味用</li> <li>○ お田田田</li> <li>○ 和田田田</li> <li>○ 和田田田</li> <li>○ 秋田田田</li> <li>○ 秋田田田</li> <li>○ 秋田田田</li> <li>○ 秋田田田</li> <li>○ 秋田田田</li> <li>○ 秋田田田</li> <li>○ 秋田田田</li> </ul>                                                                                                    | Atta and a construction of the construction of the construction of                                                                                                    | (中)(10)(10)(10)(10)(10)(10)(10)(10)(10)(10                                                                                                    | 178: ±#<br>99908                              | 田輝 <u>○</u> 2021-0                              | 19-29 14.25 08 - ①                                                        | 2021-09-30 1425-08<br>智元规智记录<br>< 1 > 創在                                                                                                    | <b>文</b> 代人<br>英任人               |            | 9787039        |        | <b>股</b> 行 | eventue >                                                                                                    |
| ・ 110年北斗示比級目           ・ 10月北斗示比級目           ・ 10月北斗示比級目           ・ 10月北小市北京           ・ 10月北小市北京           ・ 10月北市北市市北京           ・ 10月北市市           ・ 10月北市           ・ 10月北市                                                                                                    | 日大城監護系统 (405)<br>(1953年 第65)<br>高号 単点形成                                                                                                    | ★ 現在電話業業務 → )       ○     ※整導条 全部       ●     #約回答                                                                                                    | 705: ±45<br>H99025                            | □ 日際 ○ 2021-0                                   | 19-29 14 25 08 - 0<br>405<br>#10 @                                        | 2021-09-30 14:25 08<br>新元和野品味<br>< 1 → 新住                                                                                                    | <b>立</b> 政<br>英任人                |            | 经管理研           |        | 1045       | e verbac -                                                                                                    |
| ПАКА-ТАЧАН           ПАКА-ТАЧАН                                                                                                    | itysanika end<br>artas<br>artas ent<br>art                                                                                                    | (1) 小いなどの単純人の「「「「「」」」、「「」」、「「」」、「「」」、「「」」、「「」」、「」」、「                                                                                                    | 100 ±25<br>99860                              | □ 日際 ○ 2021+4                                   | 39-29 14 25 06 - ①<br>取為<br>取為<br>単15 条                                   | 2021-09-30 14:25:08<br>新元於附记录<br>< 1 > 和在                                                                                                    | <u>また</u><br>実在人<br>1 耳          |            | 转管动向           |        | 86         | e verbac -                                                                                                    |
| 115/12         115/12         45/32         45/32         45/32         45/32         45/32         45/32         45/32         45/32         45/32         45/32         45/32         45/32         45/32         45/32         45/32         45/32         45/32         45/32         45/32         45/32         45/32         45/32         45/32         45/32         45/32         45/32         45/32         45/32         45/32         45/32         45/32         45/32         45/32         45/32         45/32         45/32         45/32         45/32         45/32         45/32         45/32         45/32         45/32         45/32         45/32         45/32         45/32         45/32         45/32         45/32         45/32         45/32         45/32         45/32         45/32         45/32         45/32         45/32         45/32         45/32         45/32         45/32         45/32         45/32         45/32         45/32         45/32         45/32         45/32         45/32         45/32         45/32         45/32         45/32         45/32         45/32         45/32         45/32         45/32         45/32         45/32         45/32         45/32         4/3/32         4/3/32         4/3/32 | I <b>人以出演的的 EEE</b>                                                                                                    | (中心は注意を)<br>(1)<br>(1)<br>(1)<br>(1)<br>(1)<br>(1)<br>(1)<br>(1)<br>(1)<br>(1                                                                                                    | 10 10 10 10 10 10 10 10 10 10 10 10 10 1      | 日時 0 2021-0                                     | 19-29 4425 08                                                             | 2021-09-30 1425-08<br>暫无於管心與<br>< 1 > 約在                                                                                                    | <u>意</u> 後<br>豪任人                |            | 99 til te døg  |        | 1845<br>-  | n ondati v                                                                                                    |
| •       114/12/4-7429/46         •       8252.8         •       8252.8         •       8252.8         •       8252.8         •       8252.8         •       8252.8         •       8252.8                                                                                                    | 1大坂浩瀬556                                                                                                    | (4)(1)(1)(1)(1)(1)(1)(1)(1)(1)(1)(1)(1)(1)                                                                                                    | 100 ±15<br>1986.0                             | <br>□ 四章: □ 20214                               | 5)-{<br>30.29 14.25.08<br>30.39<br>東田東<br>名                               | 2027-09-30 1425-00<br>初元30日20日<br>( 1 1 2 1 面在                                                                                                    | REA<br>REA                       |            | 위험이라           |        | 1015       | R verbar -                                                                                                    |
| •       114/12/4-743946         •       125/12/4-743946         •       125/12/4         •       125/12/4         •       125/12/4         •       125/12/4         •       125/12/4         •       125/12/4         •       125/12/4         •       125/12/4         •       125/12/4         •       125/12/4         •       125/12/4         •       125/12/4                                                                                                    | A大坂浩瀬556                                                                                                    | (現金経営業務長 )       (現金経営業)     (土田)       (現金経営業)     (土田)       (用金経営業)     (土田)                                                                                                    | 108: ±25<br>1989.02.0                         | B#⊙ 2014                                        | 9929 1425 00                                                              | 2021-09-30 14:25:08<br>初元回答之录<br>( 1 ) 和成                                                                                                    | <b>85</b><br>ВбА                 |            | <b>स्वर</b> ाग |        | R15        | entre -                                                                                                    |
| •       1741247-32546         •       желля         •       желля         •       желля         •       желля         •       желля         •       желля         •       желля         •       желля         •       желля         •       желля                                                                                                    | 3大坂浩瀬556                                                                                                    | (現金経営業務長)<br>(現金経営業)<br>(現金経営業)<br>(<br>(<br>(<br>(<br>(<br>(<br>(<br>(<br>(<br>(<br>(<br>(<br>(                                                                                                    | 358: ±35<br>98868                             | B# 0 2014                                       | 90-20 H 25 64                                                             | 2021-09-30 14:25:08<br>初元回答之录<br>( 1 ) ) 新度                                                                                                    | <u>я</u> я<br>80А                |            | 402637         |        | 85         | Reference of the second second |
| <ul> <li>ПАЧЕ 4 ж.2006</li> <li>посля</li> <li>посля</li> <li>посля</li> <li>посля</li> <li>посля</li> <li>посля</li> <li>посля</li> <li>посля</li> <li>посля</li> </ul>                                                                                                    | 1 <b>大坂出新556                                   </b>                                                                                                    | (1) た見きままれ(1) (1) (1) (1) (1) (1) (1) (1) (1) (1)                                                                                                    | 358: 48<br>99862                              |                                                 | 9929 H 2568                                                               | 2021-09-30 14-25-00<br>9725592-09<br>< 1 - > #22                                                                                                    | <b>2</b> π<br>R(1.)<br>T Π       |            | 999904         |        | 85         | Renta V                                                                                                    |
| •       ПИКН 4 л.2004         •       наказа         •       наказа         •       наказа         •       наказа         •       наказа         •       наказа         •       наказа         •       наказа         •       наказа         •       наказа                                                                                                    | 1 <b>/5.922-38596</b><br>19 <del>20-38</del><br>1933 A. DEA<br>1933 A.ORE                                                                                                    | (1)(1)(2)(2)(2)(2)(2)(2)(2)(2)(2)(2)(2)(2)(2)                                                                                                    | No: 10                                        | EE 2014                                         | 923 H254                                                                  | 2021-09-39 H-25-08<br>472-558-29<br>< 1 → 8(g)                                                                                                    | <u>ев</u><br><u>я</u> ед.<br>т л |            | 90000          |        | 85         | Reference of the second second |
| •       ПАКЦ 4 л.2004         •       накая         •       накая         •       накая         •       накая         •       накая         •       накая         •       накая         •       накая         •       накая         •       накая                                                                                                    | 1大坂出加多統 更正<br>19 <del>10日</del><br>-<br>-<br>-<br>-<br>市市 私の市田<br>-                                                                                                    | (1)(1)(1)(1)(1)(1)(1)(1)(1)(1)(1)(1)(1)(                                                                                                    | 10.0 ±40<br>900000                            | 85 O 2014                                       | R 10 R                                                                    | 2021-09-30 14-25-06<br>初元58日公司<br>( 1 ) ) 都由                                                                                                    | <u>ев</u><br><u>я</u> ед.<br>т п |            | 993964         |        | 95         | Reference of the second second |
| •       Пабла 4 жайна         •       навая         •       навая         •                                                                                                    | 1大坂出瀬名統 更正                                                                                                    | (1) 大学者法 (1) (1) (1) (1) (1) (1) (1) (1) (1) (1)                                                                                                    | 100 ±40<br>998000                             | BE 0 2014                                       | 1929 1425 08<br>10 0<br>10 0<br>10 0<br>10 0<br>10 0<br>10 0<br>10 0<br>1 | 2021-09-30 14-25-06<br>初元550日日中<br>く t う 載点                                                                                                    | REA<br>REA                       |            | 80264          |        | 85         | R vubu · ·                                                                                                    |
| •       Пачи 4 жене         •       нака         •       нака   •                                                                                                    | 1大坂出演名统 Eric<br>Erice<br>Erice Eric<br>序句 Manue                                                                                                    | KRONELERLES (<br>)<br>KRONELERLES (                                                                                                    | 100 ±45<br>99860                              | EE 22014                                        | 809.20 H425 68<br>KZ<br>A 10 K                                            | 2021-09-30 14-25-08<br>10万550FC承<br>C L ) 截在                                                                                                    | REA<br>I T                       |            | 99254          |        | 88         | enter -                                                                                                    |
| •       Пачи 4 жандар         •       нания         •       нания         •                                                                                                    | 1大坂出演名统 (FIT<br>日本)<br>(1)<br>(1)<br>(1)<br>(1)<br>(1)<br>(1)<br>(1)<br>(1)<br>(1)<br>(1                                                                                                    | (4)(1)(1)(1)(1)(1)(1)(1)(1)(1)(1)(1)(1)(1)                                                                                                    | 10 10 10 10 10 10 10 10 10 10 10 10 10 1      | <b>BH</b> 22214                                 | 99.29 14.25 68<br>16.2<br>g 10 %                                          | 2021-09-30 14-25-00<br>107.55072.20<br>C L > 402                                                                                                    | T T                              |            | Netrola        |        | 84         | entre -                                                                                                    |
| •       11.5% 12.4% 20.96         •       सडस्त         •       सडस्त         •       सडस्त         •       सडस्त         •       सडस्त         •       सडस्त         •       सडस्त         •       सडस्त         •       सडस्त         •       सडस्त                                                                                                    | 1大坂出演名统 (単江<br>)<br>(1)<br>(1)<br>(1)<br>(1)<br>(1)<br>(1)<br>(1)<br>(1)<br>(1)<br>(                                                                                                    | (1) (1) (1) (1) (1) (1) (1) (1) (1) (1)                                                                                                    | 10 10 10 10 10 10 10 10 10 10 10 10 10 1      | B# 02014                                        | 99.29 14.25 68                                                            | 2027-09-30 14-22-08<br>1075-5070-20<br>4<br>4<br>4<br>5<br>5<br>5<br>7<br>5<br>7<br>5<br>7<br>6<br>7<br>5<br>8<br>12<br>7<br>8<br>12<br>7<br>8<br>12<br>7<br>8<br>12<br>7<br>14<br>2<br>7<br>08<br>14-22-08 | REA<br>T                         |            | Resolution     |        | 85         | entro -                                                                                                    |
| •       ПАЧИ 47.42000         •       новая         •       новая         •       новая         •       новая         •       новая         •       новая         •       новая         •       новая         •       новая         •       новая         •       новая         •       новая         •       новая                                                                                                    | 14. UPL: MARK                                                                                                    | KRUEZER系統                                                                                                    | 100 ±15<br>1986.00                            | <u><u> </u></u>                                 | 90-20 14 23 68 , (0)<br>80-20<br>91 10 8<br>91 10 8                       | 2027-09-30 14 25 60<br>1975/SNP20R<br>C 1 > Rg                                                                                                    | <b>π</b> π                       |            | Regola         |        | 85         | entro -                                                                                                    |
| •       ПАКЦ 4 л.20 Де         •       повал         •       повал         •       повал         •       повал         •       повал         •       повал         •       повал         •       повал         •       повал         •       повал         •       повал                                                                                                    | 17.50022000<br>1997-08<br>1975 A. STA.<br>1997 K.STO.                                                                                                    | KRUEZER系統 KRUEZER系統 上部 Attraction Attraction <p< th=""><th>No. 10</th><th></th><th>90.20 14 23 68 , (0)<br/>80.00<br/>H: 10 B</th><th>2027-09-30 14.25-00<br/>1972/01/2028<br/>C 1</th><th><b>π</b>.</th><th></th><th>Regional</th><th></th><th>85</th><th>entro -</th></p<>                                                                                                    | No. 10                                        |                                                 | 90.20 14 23 68 , (0)<br>80.00<br>H: 10 B                                  | 2027-09-30 14.25-00<br>1972/01/2028<br>C 1                                                                                                    | <b>π</b> .                       |            | Regional       |        | 85         | entro -                                                                                                    |

(9)点击"数据管理",可分日期分时段查看具体数据信息与数据折线图, 点击"监测类别",可选择查看其他类别的数据和图像。可勾选不同数据,已显 示单个、多个或全部数据折线。支持监测数据与图像的导出;

| 🔷 江西北斗示范项目                  | 1大坝监测系统                                                                                | #江大河动楼设备系统             | -                   |                      |                    |                            |                         |                     |                     |                    | 🕋 weetuso ~        |
|-----------------------------|----------------------------------------------------------------------------------------|------------------------|---------------------|----------------------|--------------------|----------------------------|-------------------------|---------------------|---------------------|--------------------|--------------------|
| ० ±0.21634<br>2. इ.स.च्या - | 統计服務<br>2665年、 の                                                                       | JA-XJ-AB404 - JERES    | 1. OFFIC -          | 19882 - <u>7</u> 119 | · 今日 五月 숙          | F 😑 2021-00-30 - 2021-00-3 | •                       | - 可选择时间段            | 查看数据                |                    |                    |
| 11 14:1979<br>2 197578 -    | 63%(m)<br>0.008<br>0.007<br>0.005                                                      | 可遗                     | 择查看的数据类型            |                      | • X825 •           | 1825 • 1825 • 28           | 800055 <b>•</b> 2800055 | ) <b></b> p         | 勾选数据以此显示            | 不同图像               |                    |
| 과소한편<br>19유민주<br>목 및동법권     | 0.005<br>0.054<br>0.005<br>0.005<br>0.001                                              |                        |                     |                      |                    |                            |                         |                     |                     |                    |                    |
|                             | -0.001<br>-0.002<br>-0.003<br>-0.004<br>-0.005<br>-0.005<br>-0.005<br>2021-09-30 00119 | 41 2021-09-30 01,05641 | 2021-05-39 02:59-41 | 2021-09-30 04:1941   | 2021-09-30 05.3941 | 2021-09-30 06:55-41        | 2021-09-30 06/19-41     | 2021-09-30 09:39-41 | 2821-09-30 10.59-41 | 2021-09-30 12:1941 | 2021-09-00 10:3941 |
|                             |                                                                                        |                        |                     |                      | eleneu)            | <b>6</b> 0                 |                         |                     |                     | G                  | annagn 🖂 Hannagn   |
|                             | 展号                                                                                     | 868R                   | BISI                |                      | X50(245(m)         | Yibt28(m                   | 0                       | H641085(m)          | _mos                | 5(m)               | 三班(9時(m)           |
|                             |                                                                                        |                        |                     |                      |                    | 誓无赦病                       |                         |                     |                     |                    |                    |
|                             |                                                                                        |                        |                     |                      | ,                  | 10 🙊 🤇 1 -> 🗰              | a i a                   |                     |                     |                    |                    |
|                             |                                                                                        |                        |                     |                      |                    |                            |                         |                     |                     |                    |                    |
|                             |                                                                                        |                        |                     |                      |                    |                            |                         |                     |                     |                    |                    |
|                             |                                                                                        |                        |                     |                      |                    |                            |                         |                     |                     |                    |                    |

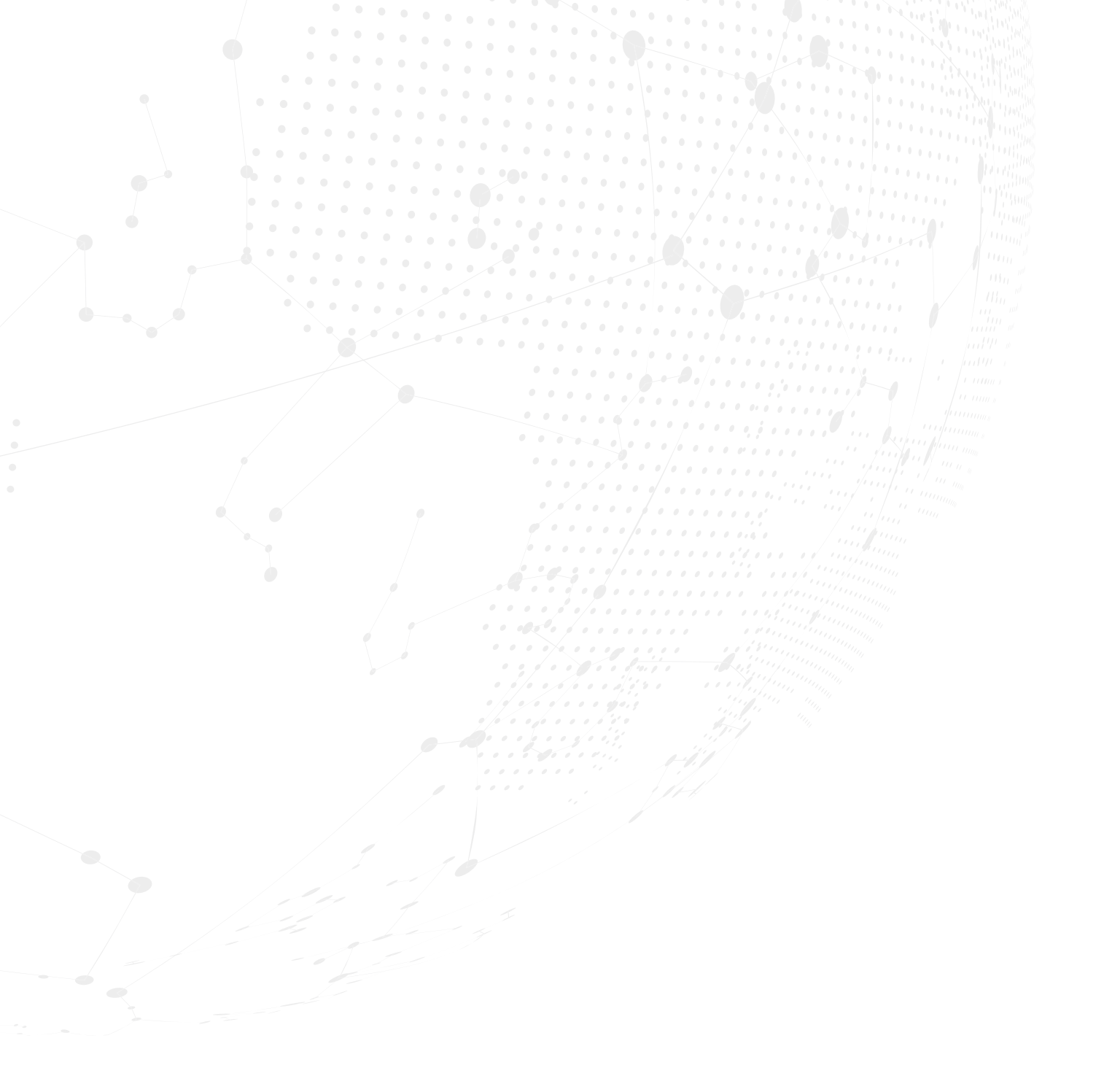

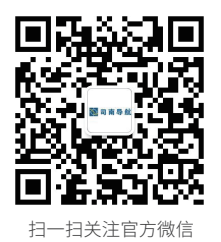

## 上海司南卫星导航技术股份有限公司

全国服务热线: 400-630-2933 网址: www.sinognss.com 地址: 上海市嘉定区澄浏中路618号2号楼